かんたん あきんどシリーズ

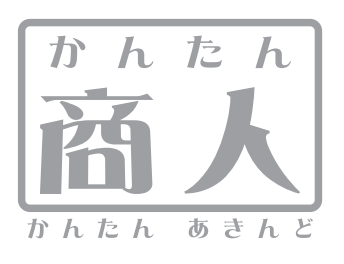

給与印刷4 Ver1.08以降 給与印刷・源泉徴収印刷 Ver1.10以降

# 給与印刷4

# 平成28年度版源泉徵収印刷

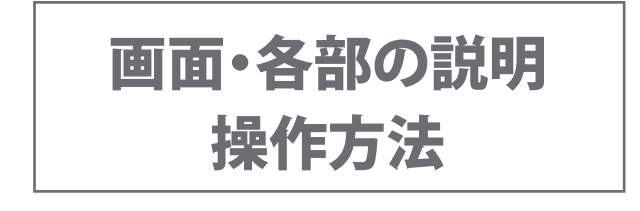

ユーザー登録はこちら http://www.de-net.com/user/

製品ご利用前に必ずお読みください。 この取り扱い説明書は大切に保管してください。

# 

## 画面・各部の説明

| メイン画面2~4                      |
|-------------------------------|
| 源泉徴収データの入力画面 5~8              |
| 配偶者/扶養親族画面                    |
| 源泉徴収票を作成する                    |
| 1.源泉徴収票を作成する対象のファイルを選択します     |
| 2. 源泉徴収データを入力します              |
| <ol> <li>会社情報を入力します</li></ol> |
| 4.動作環境設定をします                  |
| 5. データを保存します15                |
| <b>源泉徴収票を印刷する</b> 16~17       |
| <b>還付金通知書を印刷する</b> 18~19      |
| <b>給与支払報告書を印刷する</b> 20~21     |

源泉徴収票を作成する前に、予め「給与印刷4」で12月分の給与処理を行ってください。 操作方法は給与印刷4操作説明書をご覧ください。

「給与印刷4・源泉徴収印刷」の起動方法は給与印刷4操作説明書6ページをご覧ください。 Windows 10 / 8.1 / 8 での起動方法は、弊社ホームページでご案内しております。 http://kyuyo4-support.blogspot.jp/

## メイン画面

12月分給与処理を完了したデータファイルを開くと、下図の画面が表示されます。

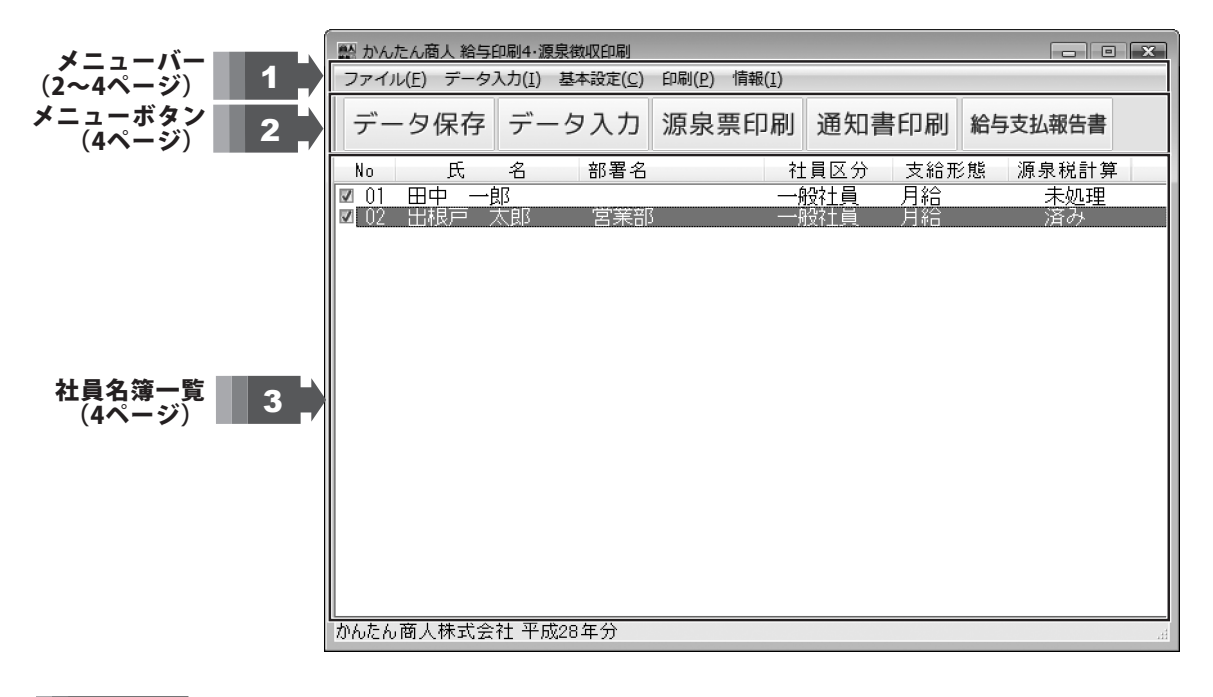

 ファイル(F)

 データを保存(S)...
 Ctrl+S

 源泉徴収印刷の終了(X)

**データを保存** 作成した源泉徴収印刷データを保存します。 **源泉徴収印刷の終了** 「給与印刷4・源泉徴収印刷」を終了します。

.....

データ入力(I) 源泉徴収データの入力(I)

**源泉徴収データの入力** 源泉徴収データの入力画面を表示します。

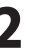

| 基本設定(C) |
|---------|
|         |

|            | _ |
|------------|---|
| 会社情報の設定(C) |   |
| 動作環境設定(E)  |   |

#### 会社情報の設定

| 設定画                                      | 面(下図)が表示されますので、<br>電託釆号を入力します                                                           |
|------------------------------------------|-----------------------------------------------------------------------------------------|
| 工厂/ 、                                    |                                                                                         |
| 名称                                       | かんたん商人株式会社                                                                              |
| 住所                                       | 東京都遠区001-1-1<br>00ビル6階                                                                  |
| 電話番号                                     | 00-0000-0000                                                                            |
|                                          | <b>○</b> 氏 キャンセル                                                                        |
| 動作環<br>動作環<br>設<br>切<br>り<br>分<br>印<br>刷 | 境設定<br>境設定(下図)が表示されます。種別の欄に名称<br>、印刷位置を設定します。<br>け補助線をいれる場合は、「切り分けの補助線を<br>」にチェックを入れます。 |
| 副 動作環境                                   | 急設定                                                                                     |
| 種別                                       | 給与·賞与                                                                                   |
| ☑ 切りき                                    | 分けの 補助線を印刷する                                                                            |
|                                          | ОК <b>+</b> +>tu                                                                        |

#### 印刷(P)

| 源泉徴収票(G)   | 源泉徴収票(G)   |
|------------|------------|
| 還付金通知書(K)  | 還付金通知書(K)  |
| 給与支払報告書(S) | 給与支払報告書(S) |
| 全てのチェックを解除 | 対象社員をチェック  |

|   | 帳票タイプ A 4 用紙・横 [297mm×210mm]                                                                     |
|---|--------------------------------------------------------------------------------------------------|
|   |                                                                                                  |
|   | 47.991位位前日上<br>縦位置 0.0 mm (1) → U22h<br>横位置 0.0 mm (1) → U22h                                    |
|   | 7リンク設定 ブレビュー 印刷 中止                                                                               |
|   |                                                                                                  |
|   | 還付金通知書の印刷画面が表示され、印刷設定をします                                                                        |
|   | ■ 還付金通知書の印刷                                                                                      |
| 1 | 7°リンター                                                                                           |
|   | 帳票タイプ <sup>®</sup> B 5 用紙・縦 [182mm×257mm]                                                        |
|   | 印刷情報 1枚 [2名]                                                                                     |
|   | 印刷位置補正<br>縦位置 0.0 mm f → Uboh<br>横位置 0.0 mm f → Uboh                                             |
|   | [7) 少設定] 「ブレビュー」 印刷 中止                                                                           |
|   | <b>全てのチェックを解除/対象社員をチェック</b><br>源泉徴収データ入力画面で自動計算を行い、源泉税計算<br>が「済み」になっている対象社員にチェックをするか否<br>を設定します。 |

## 給与支払報告書

給与支払報告書の印刷画面が表示され、 印刷設定をします。

.....

| 脹票タイフ°     | A 4 用紙・横 [297mm×210mm] |
|------------|------------------------|
| 「尿小青報      | 1枚 [1名]                |
| 印刷位置袖      | ĦЕ                     |
| 縦位置<br>横位置 |                        |
| プリンタ設定     | プレビュー 印刷 中止            |

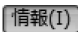

| システムログ表示(L) |  |
|-------------|--|
| バージョン情報(A)  |  |

| <b>システムログ情報</b><br>「給与印刷4・源泉徴収印刷」の更新履歴など、<br>システム情報を表示します。                                                                                                    |     |
|----------------------------------------------------------------------------------------------------|-----|
| いたいでは、「おおおお」を見ていた。                                                                                                    | ×   |
| ファイル(E)                                                                                                    |     |
| 2015/11/30 16:14 かんたく商人 給与印刷4を起動<br>2015/11/30 16:15 花業員情報の更新<br>2015/11/30 16:15 かんたん商人 給与印刷4 を起動<br>2015/11/30 16:20 かんたん商人 給与印刷4を起動<br>2015/11/30 16:22 かんたん商人 給与印刷4を起動<br>2015/11/30 17:26 かんたん商人 給与印刷4を起動<br>2015/11/30 17:26 かんたん商人 給与印刷4を起動<br>2015/11/30 17:27 かんたん商人 給与印刷4を起動<br>2015/11/30 17:27 かんたん商人 給与印刷4を起動<br>2015/11/30 17:39 従業員情報の登録<br>2015/12/04 16:53 かんたん商人 給与印刷4を起動<br>2015/12/04 16:53 かんたん商人 給与印刷4を起動<br>2015/12/04 16:53 かんたん商人 給与印刷4を起動<br>2015/12/04 16:53 かんたん商人 給与印刷4を起動 |     |
|                                                                                                    | た主テ |
| 「指子印刷4・源泉徴収印刷」のハーション情報                                                                                                    | を衣示 |
| します。                                                                                                    |     |

データ保存

作成した源泉徴収データを保存します。

源泉票印刷

源泉徴収票を印刷します。

給与支払報告書

給与支払報告書を印刷します。

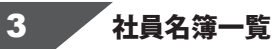

| 製かんたん商人給与印刷4、源泉物収印刷<br>ファイル(5) データ1カ(1) 其大殺す(C) CDP(P) 体的(1)                                                                          | Na                                                                                                    |
|----------------------------------------------------------------------------------------------------|----------------------------------------------------------------------------------------------------|
| アプービデータ(スク) 茶中級走(1) BM(1) BM(1) 通知書印刷 給与支払報告書<br>No 氏 名 部署名 社員区分 支給形態 源泉税計算<br>図 01 田中 一郎 - 公社員 月給 未処理<br>図 02 出根戸 太郎 宮葉部 - 税給員 月給 済み | NO.<br>「給与印刷4」で登録した社員の社員No.を表示します。<br>印刷対象社員は、チェックボックスをクリックしてチェックを<br>入れます。<br>氏名<br>「給与印刷4」で登録している社員の氏名を表示します。<br>社員区分 |
|                                                                                                    | 「給与印刷4」で登録している社員区分を表示します。<br><b>支給形</b> 態                                                                               |
| 登録した社員名薄が表示されます。                                                                                                    | 「給与印刷4」で登録している給与の支給形態を表示します。                                                                                            |
| かんたん商人株式会社 平成28年分                                                                                                    | 源泉税計算<br>源泉徴収データ入力画面で自動計算を行い、計算が完了<br>している社員は、「済み」と表示されます。<br>まだ自動計算の処理をしていない社員は、「未処理」と表示<br>されます。                      |
| 給与印刷4                                                                                                    |                                                                                                    |

データ入力

源泉徴収データを入力する画面を表示します。

通知書印刷

還付金通知書を印刷します。

## 源泉徴収データの入力画面

データ入力 ボタンまたは、社員名簿一覧の社員名をダブルクリックすると、

[源泉徴収データの入力]画面が表示されます。

| 齢 源泉徴収データの入力                 |                            |                           |                                                             | ×                           |
|------------------------------|----------------------------|---------------------------|-------------------------------------------------------------|-----------------------------|
| 氏 名 出根戸 :                    | 大郎 部署 営                    | 業部                        |                                                             | 未処理                         |
| 郵便發号<br>住 所                  | ]                          | 受給者番号<br>フリガナ<br>役職名      | <del>ז</del><br>דֹיאי אָםי                                  |                             |
| 支払金額<br>0                    | 給与所得控除後の額<br>0             | 所得控除の額の合計<br>0            | 源泉徴収税額<br>0                                                 | (所得税·徵収税額)<br>0             |
| 控除対象配偶者 □ 有<br>配偶者特別控除の額     | □従有 □老人 #<br>0             | 空除対象扶養親族の数<br>き 定 老 人 その他 | 障害者の数 16歳<br>特別 その他 非見                                      | 8未満扶養親族の数 0<br>目住者である親族の数 0 |
| 社会保険科等の金額<br>0               | 生命保険料の 控除額<br>0            | 地震保険料の控除額<br>0            | 住宅借入金特別控除<br>0                                              | 小規模企業共済掛金等<br>0             |
| 摘要                           |                            |                           |                                                             |                             |
|                              |                            |                           |                                                             |                             |
|                              |                            |                           |                                                             |                             |
|                              |                            |                           |                                                             |                             |
| 新生命保険料額<br>()                | 旧生命保険料額                    | 2/該医療保険科額<br>0            | 新国人并五保険料額<br>()                                             | 旧個人半面保険料額                   |
| 住宅借入金等特別控除<br>適用数 0<br>可能額 0 | 居住開始年                      |                           | <ul> <li>人金等特別控除区分</li> <li>一特定取得</li> <li>一時定取得</li> </ul> | 住宅借入金等年末残高<br>0             |
| -3 HGBX V                    |                            | 配偶者の合計所得                  | 国民年金保険料額                                                    | 旧長期損害保険料額                   |
| 配偶者/扶卵                       | 影親族                        | 0                         | 0                                                           | 0                           |
| 死亡<br>未成年 外国人 退戦 災害          | 本人が確害者 初<br>者 乙欄 特別 その他 一部 | ▶ 録 助労 目<br>2 特別 等夫 学生 生  | □就職 □退職 □年<br>年月日 年                                         | 月 日<br>月 日                  |
| 前のデータ 次のチ                    |                            | 商 修正ON/OFF                | 自動計算                                                        | 戻る                          |
| 支給実績や自動                      | 計算により値がセットされる項             | 目、「修正ON/OFF」により入ナ         | コ可能 📗 従たる給与の                                                | 支払者の項目                      |
|                              |                            |                           |                                                             |                             |

氏名・部署 「給与印刷4」で設定した社員情報が反映されます。 郵便番号 郵便番号を入力します。(000-0000) 住所 住所を入力します。 ビル名などは2段目に入力すると、わかりやすく印刷 されます。 受給者番号・役職名・フリガナ 受給者番号・役職名・フリガナを入力します。 支払金額 支払金額が自動入力されます。 ※金額を修正したい場合は、修正ON/OFF ボタンを クリックして手入力ができます。 修正した金額は赤文字表示されます。 給与所得控除後の額 給与所得控除後の金額が自動入力されます。 ※金額を修正したい場合は、修正ON/OFF ボタンを クリックして手入力ができます。 修正した金額は赤文字表示されます。 所得控除の額の合計 所得控除の額の合計が自動入力されます。 ※金額を修正したい場合は、修正ON/OFF ボタンを クリックして手入力ができます。 修正した金額は赤文字表示されます。 源泉徴収税額 源泉徴収税額が自動入力されます。 ※金額を修正したい場合は、修正ON/OFF ボタンを クリックして手入力ができます。 修正した金額は赤文字表示されます。 (所得税・徴収税額) 所得税・徴収税額が自動入力されます。 ※金額を修正したい場合は、修正ON/OFF ボタンを クリックして手入力ができます。 修正した金額は赤文字表示されます。 控除対象配偶者(有 従有 老人) □をクリックして、控除対象配偶者の有無を選択します。 配偶者特別控除の額 配偶者特別控除の額が自動入力されます。 ※金額を修正したい場合は、修正ON/OFF ボタンを クリックして手入力ができます。 修正した金額は赤文字表示されます。

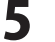

#### 未処理 氏名 出根戸 太郎 部署 営業部 受給者番号 フリガナ デネト 知り 郵便番号 住所 役職名 支払金額 給与所得控除後の額 所得控除の額の合計 0 0 0 源泉徴収税額 0 (所得税·徵収税額 控除対象記偶者 □ 有 □ 従有 □ 老人 | 授協対象扶養現版の故 | 障 害 者 の 故 計写 克 人 宅の池 | 特別 宅の池 非居住者である親族の故 非確に書である戦略の数 社会保険科等の全部 生命保険科の性防器 地震保険料の性防器 住宅信人金特所控除 小規模企業共活曲金 0 0 0 摘要 新生命保険料額 旧生命保険料額 介護医療保険料額 新個人年金保険料額 旧個人年金保険料額 0 0 0 0 0 0 0 0 0 0 0 0 0 0 0 0 0 0 0 0 0 0 0 0 0 0 0 0 0 0 0 0 0 0 0 0 0 0 0 0 0 0 0 0 0 0 0 0 0 0 0 0 0 0 0 0 0 0 0 0 0 0 0 0 0 0 0 0 0 0 0 0 0 0 0 0 0 0 0 0 0 0 0 0 0 0 0 0 0 0 0 0 0 0 0 0 0 0 0 0 0 0 0 0 0 0 0 飲得者/妖樂我致 0 0 0 0 0 0 0 0 0 0 0 0 0 0 0 0 0 0 0 0 0 0 0 0 0 0 0 0 0 0 0 0 0 0 0 0 0 0 0 0 0 0 0 0 0 0 0 0 0 0 0 0 0 0 0 0 0 0 0 0 0 0 0 0 0 0 0 0 0 0 0 0 0 0 0 0 0 0 0 0 0 0 0 0 0 0 0 0 0 0 0 0 0 0 0 0 0 0 0 0 0 0 0 0 0 0 前のデータ 次のデータ 電卓起動 修正ON/OFF 自動計算 戻る 支給実績や自動計算により値がセットされる項目、「修正ON/OFF」により入力可能

## 画面・各部の説明

| ŧ | 空除対象扶養親族の数                                                                                                    |
|---|----------------------------------------------------------------------------------------------------|
| Ē | 該当する扶養親族の数を入力します。                                                                                                    |
| ſ | 控除対象扶養親族の数                                                                                                    |
|   | 特定老人その他                                                                                                    |
|   |                                                                                                    |
|   |                                                                                                    |
|   | 「特定」は、扶養親族のうち、年齢16歳以上23歳未満の人を                                                                                                    |
| ī | 言います。<br>● 「特字」の「従人」は、記載されませ/                                                                                                    |
|   | ●「行走」の「従人」は、記載されません。<br>●「従たろ給与についての扶養控除等由告書」を出した人のみ                                                                                                    |
|   | 記載されます。                                                                                                    |
|   | 「老人」は、さらに「内」、「人」、「従人」に分かれています。                                                                                                    |
|   | ③「内」は、そのうち同居老親等に該当する人を言います。                                                                                                    |
|   | <ul> <li>④「人」は、         (人」は、         (大査親族のつち、         (人」は、         (人」は、         (人」は、         (人」は、         (人」は、         (人」は、         (人」は、         (人」は、         (人」は、         (人」は、         (人」は、         (人」は、      </li> </ul> |
|   | $\mathbf{G}$ 「従人」は、記載されません。                                                                                                    |
|   | 「その他」                                                                                                    |
|   | ❻「その他」は、「特定」「老人」以外の扶養親族の人を                                                                                                    |
|   |                                                                                                    |
|   |                                                                                                    |
|   | 障害者の数                                                                                                    |
|   | 該当する扶養親族の数を入力します。                                                                                                    |
|   | 障害者の数                                                                                                    |
| l | 特別その他                                                                                                    |
| l |                                                                                                    |
| Ĩ | 00 0                                                                                                    |
| 1 | 本人以外の控除対象配偶者や扶養親族に障害者に                                                                                                    |
| Ē | 後当9 る人かめる場合<br>▲「特別」/+ 特別陪実老(同尺する人)人物を記載します                                                                                                    |
|   | ●「行加」は、行加厚舌石(旧店9る八)八数で記載しま9。 ●「特別」は、特別暗実者人数を記載します。                                                                                                    |
|   | <ul><li>③「その他」には、一般の障害者の人数を記入します。</li></ul>                                                                                                    |
| ļ | 社会保険料等の金額                                                                                                    |
|   | 社会保険料等の額が自動入力されます。                                                                                                    |
|   | ※金額を修正したい場合は、修正ON/OFFボタンを                                                                                                    |
|   | クリックして手入力ができます。                                                                                                    |
|   | 修正した金額は赤文字表示されます。                                                                                                    |
|   | 生命保険料の控除額                                                                                                    |
|   | 生命保険料の控除額を入力します。                                                                                                    |
|   | 地震保険料の控除額                                                                                                    |
|   | 地震保険料の控除額を入力します。                                                                                                    |
| , |                                                                                                    |
|   | 任宅 信人 金 特別 控 除 の 控 除 額 を 人力 し ま す 。                                                                                                    |
|   | <b>小規模正兼共済街玉寺</b><br>小規構へ業せ这棋会等の会施たりまします。                                                                                                    |
|   | 小祝候止耒六済街並寺の並祖を入力しよ9。<br><b>協車</b>                                                                                                    |
|   | <b>调▼</b><br>住字借入全等特別控除可能額   民住開始年日日   国民年全                                                                                                    |
|   | 14つ11八亚サ河川1110日1116頃、16日川20十万日、1954年3<br>保除料の支払額(扶養朝族の久前たどを入力します                                                                                                    |
| 1 |                                                                                                    |
|   | 新生命保険料の控除額を入力します。                                                                                                    |
|   | 旧生命保険料の控除額                                                                                                    |
|   | 旧生命保険料の控除額を入力します。                                                                                                    |
|   |                                                                                                    |

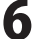

| 氏名                                         | 出根戸 7                                                                                                    | 朝                                    | 部署                                                                                                    | 営業部                               |                                                             |                                                                                                    |                                                                                                    |                                          | 未処理                                    | Į.                                                                                                   |
|--------------------------------------------|----------------------------------------------------------------------------------------------------|--------------------------------------|----------------------------------------------------------------------------------------------------|-----------------------------------|-------------------------------------------------------------|----------------------------------------------------------------------------------------------------|----------------------------------------------------------------------------------------------------|------------------------------------------|----------------------------------------|----------------------------------------------------------------------------------------------------|
| 8便醫号<br>主 所                                |                                                                                                    |                                      |                                                                                                    |                                   | 受給者<br>つりガナ<br>役職名                                          | a号<br>デ                                                                                                    | 21- 909                                                                                            |                                          |                                        |                                                                                                    |
| 支払                                         | 金額<br>0                                                                                                    | 給与所行                                 | 昇控除後の計<br>0                                                                                                    | 额 所行                              | 桿控除の 額の 合計<br>0                                             |                                                                                                    | 東衆徴収税割<br>0                                                                                        | (7)                                      | 行得税・徴ロ                                 | 2.秋(28)<br>0                                                                                         |
| 2除対象都<br>2偶者特別                             | C偶者 □ 有<br>川控除の額                                                                                                    | □従有                                  | <ul> <li>思考人</li> </ul>                                                                                                    | 控除》<br>特 定                        | İ象扶養親族の数<br>老人 その他                                          | 障害                                                                                                    | 者の 数<br>別 その他                                                                                      | 16歳未済<br>非居住者                            | 苗扶養親魚<br>ぎである親                         | (の数 ()<br>族の数 ()                                                                                     |
| 1会保険料                                      | 等の金額                                                                                                    | 生命保障                                 | 奥料の 控除語                                                                                                    | 額 地                               | 震保険料の 控除割                                                   | 住宅                                                                                                    | 借入金特別把<br>()                                                                                       | 跳 小規                                     | <b>【模企業共</b>                           | 済掛金等<br>0                                                                                            |
| <b>新要</b>                                  | 0                                                                                                    |                                      | •                                                                                                    |                                   |                                                             |                                                                                                    |                                                                                                    |                                          |                                        |                                                                                                    |
| 新要                                         | 2                                                                                                    | 旧生命                                  | *保険料額                                                                                                    | Â                                 | 。                                                           | 新個                                                                                                    | 人年金保険                                                                                              | ¥29. 181                                 | 圓人年金作                                  | 険料額                                                                                                  |
| 新要                                         | 0<br>- WE #1201000000                                                                                                    | 旧生き                                  | *<br>作保険料部<br>0                                                                                                    | 介<br>                             | 援医療保険料額<br>0                                                | 新個                                                                                                    | 人年金保険利<br>()                                                                                       | 料額 旧们                                    | 四人年金作                                  | [D決計音覧<br>0                                                                                          |
| 新 要<br>新生命係<br>E宅借入金<br>適用数                | 0<br>- 新特別控除<br>0<br>0                                                                                                    | 旧生8                                  | 市保険料器<br>0<br>居住開始                                                                                                    | 介<br>6年月日<br>: 月                  | 護医療保険料額<br>0<br>住宅                                          | 新個<br>借入金等                                                                                                    | 人年金保険#<br>0<br>特別控除区:<br>1 特定取得                                                                    | 料器制 IB11<br>分 住车                         | 四人年金伊<br>20億入金等                        | (映料額<br>0<br>F年末残る<br>0                                                                              |
| 新要<br>新生命保<br>主宅借入金<br>可能額                 | 0<br>- 新統計器則<br>0<br>2·新特別1控除<br>0<br>0<br>0                                                                                                    | 旧生ま                                  | 市保険料額<br>0<br>居住開約<br>▼ 年<br>▼ 年                                                                                                    | 介<br>6年月日<br>5 月<br>5 月<br>5 月    | 議医療保険料額<br>0<br>住宅<br>日                                     | 新個<br>(借入金等                                                                                                    | 人年金保険<br>()<br>特別技除区:<br>特定取得<br>日特定取得                                                             | 科器類 1日 们<br>分 住年                         | 四人年金作<br>20借入金等                        | 1000<br>1000<br>1000<br>1000<br>1000<br>1000<br>1000                                                 |
| 新 要<br>新生命得<br>主宅借入金<br>適用数<br>可能額         | R険料器     0     2等特別控除     0     2     0     0     の     の      の      の     の      の      の      の      の | 旧生 8                                 | 下保険料器<br>0<br>居住開始<br>▼ 年                                                                                                    | 介<br>6年月日<br>: 月<br>: 月<br>話<br>話 |                                                             | 新個<br>(借入金等<br>(一) [<br>(一) [<br>(二) [<br>(二) [<br>(<br>(二) [<br>(<br>(<br>(<br>(<br>(<br>(<br>(<br>(<br>(<br>(<br>(<br>(<br>(<br>(<br>(<br>(<br>(<br>(<br>( | 人年金保険利<br>0<br>特別控除区<br>-<br>特定取得<br>-<br>-<br>-<br>-<br>-<br>-<br>-<br>-<br>-<br>-<br>-<br>-<br>- | 斗翻 IBN<br>分 住年<br>額 IB <del>I</del>      | 四人年金侍<br>昭信入金等<br>長期損害(                | (映料額)<br>0<br>0<br>0<br>0<br>0<br>0<br>0<br>0<br>0<br>0<br>0<br>0<br>0<br>0<br>0<br>0<br>0<br>0<br>0 |
| 新要<br>新生命保<br>宅借人金<br>適用数<br>可能額<br>に成年 外国 | 0<br>                                                                                                    | 旧生:8<br>(親族)<br>第 2.49 年<br>5 2.49 年 | 下保険料器<br>0<br>居住開始<br>▼<br>▼<br>▼<br>↓<br>4<br>4<br>4<br>4<br>4<br>4<br>50<br>4<br>8<br>1<br>その<br>4<br>8<br>1<br>その<br>4<br>50<br>4<br>8<br>1<br>50<br>4<br>8<br>1<br>50<br>4<br>50<br>50<br>50<br>50<br>50<br>50<br>50<br>50<br>50<br>50<br>50<br>50<br>50 | 介<br>台年月日<br>三 月 日<br>三 月 前<br>   | 護医療保険料額<br>0<br>日<br>日<br>2偶者の合計所得<br>0<br>第表 数が<br>1 条表 平主 | 新個<br>(借入金等<br>(一)<br>(目)<br>(日)<br>(日)<br>(日)<br>(日)<br>(日)<br>(日)<br>(日)<br>(日)<br>(日)<br>(日                                                                                                    | 人年金保険1<br>0<br>特別控取区:<br>時定取得<br>日 特定取得<br>2 全全保険料<br>0<br>1 退職                                    | 料調 IB1<br>分 住宅<br>額 IB <del>1</del><br>年 | 四人年全個<br>20倍入金領<br>長期損害個<br>月 日<br>月 日 | (映料部<br>0<br>F年末残<br>0<br>0<br>0<br>0<br>0<br>0                                                      |

| 介護医療保険料の控除額                                              |
|----------------------------------------------------------|
| 介護医療保険料の控除額を入力します。                                       |
|                                                          |
| 新個人午金保険料額を入力します。                                         |
| - <b>旧個八千壷休院科観</b><br>- 旧個人在今保除料館を入力します                  |
| 山 回八中 並 休 候 付 顔 で 八 万 じ よ 9 。<br>住 空 借 入 全 特 別 控 降       |
| 住宅借入金特別控除の適用数と可能額を入力します。                                 |
| 居住開始年月日                                                  |
| 居住開始年月日を入力します。                                           |
| 住宅借入金等特別控除区分                                             |
| 住宅借入金等特別控除区分を選択します。                                      |
| 住宅借入金等年末残高                                               |
| 住宅借入金等年末残高を入力します。                                        |
| ・ <b>配偶者/扶養親族</b><br>・ 取佣者/扶養朝佐恵玉ちまニリズ・按院社会取佣者           |
| - 11時石/扶蚕親族画面を衣示して、控际対象能時石、<br>- 旅院社会社美報佐 16歩土港の社美報佐の氏タト |
| -  控际対象状食税族、10歳不両の状食税族の氏石と<br>- フリガナー個人釆早を入力します          |
|                                                          |
|                                                          |
| を入れます。                                                   |
| 配偶者の合計所得                                                 |
| 配偶者の合計所得を入力します。                                          |
| 旧長期損害保険量額                                                |
| 旧長期損害保険量額を入力します。                                         |
| 16歳未満16歳未満の扶養親族の人数を入力します。                                |
| 以下は、本人か事項に該当する場合に該当欄にナェック<br>たっわます。                      |
| を入れより。<br>主式在 土式左本本を見合                                   |
| · <b>木成午</b> 木成午台でのる場合<br>- <b>从国↓</b> → 日↓でなる坦今         |
| · <b>が国へ</b> 「外国へてのる物ロ<br>· <b>死亡退職</b> 死亡退職者であろ場合       |
| <b>災害者</b> 災害により被害を受けたため徴収猶予を受けた                         |
| 税額がある場合                                                  |
| 乙欄 乙欄適用者である場合                                            |
| 本人が障害者                                                   |
| 特別 特別障害者である場合                                            |
| その他 その他の障害者である場合                                         |
| <b>募婦一般</b> 一般の寡婦である場合                                   |
| - <b>募婦特別</b> 特別の募婦である場合                                 |
|                                                          |
| · 助方子上 動力子上じめる場合<br>- 上成年 土成年老である坦今                      |
|                                                          |
| : <b>75円//</b> 75円//2000/00日<br>: <b>死亡退職</b> 死亡退職者である場合 |
| <b>災害者</b> 災害により被害を受けたため徴収猶予を受けた                         |
| 税額がある場合                                                  |
| 乙欄 乙欄適用者である場合                                            |
|                                                          |

------

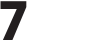

| 氏名                                                                                                    | 出根戸                                                                                                    | 太郎                                        | 部                                                                        | 暫 営済                                | 業部                                 |                                                                                                    |                                                    |                                         |                                                                                                    |                        |                         | 未処理                                                                          |                                                                                                    |
|----------------------------------------------------------------------------------------------------|----------------------------------------------------------------------------------------------------|-------------------------------------------|--------------------------------------------------------------------------|-------------------------------------|------------------------------------|----------------------------------------------------------------------------------------------------|----------------------------------------------------|-----------------------------------------|----------------------------------------------------------------------------------------------------|------------------------|-------------------------|------------------------------------------------------------------------------|----------------------------------------------------------------------------------------------------|
| B便番号                                                                                                    |                                                                                                    |                                           |                                                                          |                                     |                                    | 受給者(                                                                                                    | 8号                                                 |                                         |                                                                                                    |                        |                         |                                                                              |                                                                                                    |
| E 所                                                                                                    |                                                                                                    |                                           |                                                                          |                                     | _                                  | フリガナ                                                                                                    |                                                    | デネト :                                   | 909                                                                                                    |                        |                         |                                                                              |                                                                                                    |
| -                                                                                                    |                                                                                                    | 0.0 kr 7                                  |                                                                          |                                     | -                                  | (父職名                                                                                                    |                                                    | 177 also                                |                                                                                                    |                        |                         |                                                                              |                                                                                                    |
| 支払                                                                                                    | 362 84<br>0                                                                                                    | 紹今月                                       | 17年12月1日(18)<br>(1                                                       | り額                                  | 所得苔                                | 2019/00 翻の 合計<br>0                                                                                                    |                                                    | 源景:                                     | et 4x ke sk<br>D                                                                                                    | 1                      | (1973)                  | 税・徴収                                                                         | 42 20)<br>0                                                                                                    |
| 21余対象都<br>21偶者特別                                                                                                    | C偶者 □ 有<br>回控除の額                                                                                                    | T 回従                                      | 有 回老.<br>0                                                               | 人格                                  | 除対象定                               | 扶養親族の数<br>老人 その地                                                                                                    | 降岩                                                 | 害者                                      | の 数<br>その他                                                                                                    | 16ガ<br>非居              | 歳未満訪<br>住者で             | 夫費親族(<br>)ある親結                                                               | の数 (<br>(の数 (                                                                                                    |
| 1会保険料                                                                                                    | 等の金額                                                                                                    | 生命的                                       | 戦料の控                                                                     | 除額                                  | 地震保                                | 泉陕科の 控除者                                                                                                    | 住                                                  | 宅借入                                     | 金特別表                                                                                                    | 钢余                     | 小規模                     | 企業共济                                                                         | 樹金等                                                                                                    |
|                                                                                                    | U                                                                                                    |                                           | U                                                                        |                                     |                                    | U                                                                                                    |                                                    |                                         | U                                                                                                    |                        |                         |                                                                              | U                                                                                                    |
|                                                                                                    |                                                                                                    |                                           |                                                                          |                                     |                                    |                                                                                                    |                                                    |                                         |                                                                                                    |                        |                         |                                                                              |                                                                                                    |
| 新生命係                                                                                                    | <b>系険料器開</b><br>①                                                                                                    | 旧生                                        | a命保険料)<br>0                                                              | 88                                  | 介護                                 | 医療保険料額                                                                                                    | 新                                                  | 個人年                                     | 金保険<br>(                                                                                                    | 420                    | 旧個人                     | 「年金保護                                                                        | 與料額<br>0                                                                                                    |
| 新生命傳<br>E宅借入金                                                                                                    | 飛行調     ①     ②     ②     ③     ③     参特別控8     ③                                                                                                    | 旧生                                        | :赤保険料)<br>0<br>居住[                                                       | 翻開始年。                               | 介護日                                | 医療保険料額<br>0<br>住宅                                                                                                    | 新<br>6借入金                                          | 個人年                                     | <ul> <li>金保険相</li> <li>0</li> <li>1</li> <li>1</li> <li>控除区:</li> </ul>                                                                                                    | 5月2日<br>5月<br>5分       | 旧個人住宅供                  | (年金保)                                                                        | 晚料額     0     年末残る                                                                                                    |
| 新生命係<br>E宅信入金<br>適用数                                                                                                    | R族科語     0     2     等特別控     0     0     0                                                                                                    | 184                                       | :命保険料<br>0<br>居住!                                                        | 翻<br>開始年。<br>年                      | 介護四月日月                             | 医療保険料額<br>0<br>住宅                                                                                                    | 新聞人金                                               | 個人年<br>等特別                              | :金保険制<br>()<br>(空取得<br>()<br>(空取得)                                                                                                    | 5月2日<br>5分             | 旧個人<br>住宅(              | (年金保)                                                                        | (約料額)     (1)     (1)     (1)     (1)     (1)     (1)     (1)     (1)     (1)     (1)     (1)     (1)     (1)     (1)     (1)     (1)     (1)     (1)     (1)     (1)     (1)     (1)     (1)     (1)     (1)     (1)     (1)     (1)     (1)     (1)     (1)     (1)     (1)     (1)     (1)     (1)     (1)     (1)     (1)     (1)     (1)     (1)     (1)     (1)     (1)     (1)     (1)     (1)     (1)     (1)     (1)     (1)     (1)     (1)     (1)     (1)     (1)     (1)     (1)     (1)     (1)     (1)     (1)     (1)     (1)     (1)     (1)     (1)     (1)     (1)     (1)     (1)     (1)     (1)     (1)     (1)     (1)     (1)     (1)     (1)     (1)     (1)     (1)     (1)     (1)     (1)     (1)     (1)     (1)     (1)     (1)     (1)     (1)     (1)     (1)     (1)     (1)     (1)     (1)     (1)     (1)     (1)     (1)     (1)     (1)     (1)     (1)     (1)     (1)     (1)     (1)     (1)     (1)     (1)     (1)     (1)     (1)     (1)     (1)     (1)     (1)     (1)     (1)     (1)     (1)     (1)     (1)     (1)     (1)     (1)     (1)     (1)     (1)     (1)     (1)     (1)     (1)     (1)     (1)     (1)     (1)     (1)     (1)     (1)     (1)     (1)     (1)     (1)     (1)     (1)     (1)     (1)     (1)     (1)     (1)     (1)     (1)     (1)     (1)     (1)     (1)     (1)     (1)     (1)     (1)     (1)     (1)     (1)     (1)     (1)     (1)     (1)     (1)     (1)     (1)     (1)     (1)     (1)     (1)     (1)     (1)     (1)     (1)     (1)     (1)     (1)     (1)     (1)     (1)     (1)     (1)     (1)     (1)     (1)     (1)     (1)     (1)     (1)     (1)     (1)     (1)     (1)     (1)     (1)     (1)     (1)     (1)     (1)     (1)     (1)     (1)     (1)     (1)     (1)     (1)     (1)     (1)     (1)     (1)     (1)     (1)     (1)     (1)     (1)     (1)     (1)     (1)     (1)     (1)     (1)     (1)     (1)     (1)     (1)     (1)     (1)     (1)     (1)     (1)     (1)     (1)     (1)     (1)     (1)     (1)     (1)     (1)     (1)     (1)     (1)     (1)     (1)     (1)     (1) |
| 新生命傳<br>主宅借入金<br>適用数<br>可能額                                                                                                    | R険料器<br>0<br>2等特別控№<br>0<br>(                                                                                                    | 184                                       | 5赤保険料<br>0<br>居住!<br>•                                                   | 3]<br>開始年,<br>年<br>年                | 介護四月日月月月                           | 医療保険料額<br>0<br>住宅<br>日<br>日                                                                                                    | 新聞                                                 | 個人年<br>等特別<br>回時                        | <ul> <li>金保険制</li> <li>0</li> <li>1</li> <li>1</li> <li>2</li> <li>1</li> <li>2</li> <li>1</li> <li>2</li> <li>1</li> <li>2</li> <li>1</li> <li>2</li> <li>1</li> <li>2</li> <li>1</li> <li>2</li> <li>2</li> <li>2</li> <li>2</li> <li>2</li> <li>2</li> <li>2</li> <li>2</li> <li>2</li> <li>2</li> <li>2</li> <li>2</li> <li>2</li> <li>2</li> <li>2</li> <li>2</li> <li>2</li> <li>2</li> <li>2</li> <li>2</li> <li>3</li> <li>4</li> <li>4<td>\$\$80<br/>分</td><td>旧個人住宅住</td><td>↓年金保!<br/>書入金等:</td><td>與料額<br/>0<br/>年末残<br/>0<br/>0</td></li></ul> | \$\$80<br>分            | 旧個人住宅住                  | ↓年金保!<br>書入金等:                                                               | 與料額<br>0<br>年末残<br>0<br>0                                                                                                    |
| 新生命(<br>主宅借人金<br>通用数<br>可能額                                                                                                    | 飛翔科部     0     1     1     1     1     1     1     1     1     1     1     1     1     1     1     1     1     1     1     1     1     1     1     1     1     1     1     1     1     1     1     1     1     1     1     1     1     1     1     1     1     1     1     1     1     1     1     1     1     1     1     1     1     1     1     1     1     1     1     1     1     1     1     1     1     1     1     1     1     1     1     1     1     1     1     1     1     1     1     1     1     1     1     1     1     1     1     1     1     1     1     1     1     1     1     1     1     1     1     1     1     1     1     1     1     1     1     1     1     1     1     1     1     1     1     1     1     1     1     1     1     1     1     1     1     1     1     1     1     1     1     1     1     1     1     1     1     1     1     1     1     1     1     1     1     1     1     1     1     1     1     1     1     1     1     1     1     1     1     1     1     1     1     1     1     1     1     1     1     1     1     1     1     1     1     1     1     1     1     1     1     1     1     1     1     1     1     1     1     1     1     1     1     1     1     1     1     1     1     1     1     1     1     1     1     1     1     1     1     1     1     1     1     1     1     1     1     1     1     1     1     1     1     1     1     1     1     1     1     1     1     1     1     1     1     1     1     1     1     1     1     1     1     1     1     1     1     1     1     1     1     1     1     1     1     1     1     1     1     1     1     1     1     1     1     1     1     1     1     1     1     1     1     1     1     1     1     1     1     1     1     1     1     1     1     1     1     1     1     1     1     1     1     1     1     1     1     1     1     1     1     1     1     1     1     1     1     1     1     1     1     1     1     1     1     1     1     1     1     1     1     1     1     1     1     1     1     1     1     1     1     1     1     1     1     1     1     1 | 旧生<br>注<br>〕                              | :命保険料<br>0<br>居住!<br>•                                                   | 3]<br>開始年)<br>年<br>年                | 介護<br>日日<br>月<br>月<br>配偶:          | 医療保険料額<br>0<br>日<br>日<br>者の合計所得<br>0                                                                                                    | 新<br>5借入金<br>                                      | 個人年<br>·等特別<br>□特<br>副民年:               | :金保険<br>0<br>1控除区:<br>定取得<br>定取得<br>全保険料<br>0                                                                                                    | 3月2日<br>分<br>教育        | 旧個人<br>住宅(<br>旧長美       | (年金保)<br>書入金等:<br>明損害保)                                                      | 與料額<br>0<br>年末残<br>0<br>0<br>時料額<br>0                                                                                                    |
| 新生命保<br>E宅借入金<br>適用数<br>可能額<br>E<br>K成年 外国                                                                                                    | 深険料額     ①     (     で     「     市特別     控     ド     の     し     で     で     に     「     市     作     市     「     れ     「     に     「     に     「     に     「     に     」     に     に     に     に     に     に     に     に     に     に     に     に      に       に      に      に      に      に      に      に       に      に      に     に        に      に        に        に                                                                                                    | 旧生<br>余<br>美親族<br>満 乙樽                    | :赤保険料<br>0<br>居住!<br>・<br>・<br>・                                         | 3]<br>開始年<br>年<br>一一般               | 介護日<br>月月月<br>配偶:<br>瞬間:           | 医療保険料額<br>0<br>住宅<br>日<br>日<br>都の合計所得<br>0<br>野労<br>学生                                                                                                    | 新<br>6借入金<br>日 就I<br>生年月                           | 個人年<br>(特特)<br>(日)<br>(日)<br>(日)<br>(日) | <ul> <li>金保険様</li> <li>0</li> <li>1控除区:</li> <li>定取得</li> <li>定取得</li> <li>金保険料</li> <li>0</li> <li>退職</li> </ul>                                                                                                    | 料翻<br>分<br>御<br>二<br>年 | 旧個人<br>住宅(f<br>日長美<br>月 | (年金保)<br>(年金保)<br>(月)<br>(日)<br>(日)<br>(日)<br>(日)<br>(日)<br>(日)<br>(日)<br>(日 | 晚料額     0     年末残る     0     0     0     0     0     0     0     0     0                                                                                                    |
| 新生命(<br>時)<br>転<br>転<br>新<br>生<br>部<br>間<br>数<br>一<br>前<br>の<br>デ<br>一<br>前<br>の<br>デ<br>一<br>前<br>の<br>の<br>の<br>一<br>数<br>一<br>数<br>一<br>一<br>数<br>一<br>数<br>一<br>数<br>一<br>数<br>一<br>数<br>一<br>数<br>一<br>二<br>数<br>一<br>一<br>数<br>一<br>二<br>数<br>一<br>の<br>数<br>一<br>の<br>数<br>一<br>の<br>数<br>一<br>の<br>数<br>一<br>の<br>の<br>数<br>一<br>の<br>の<br>の<br>の<br>の<br>の<br>の<br>の<br>の<br>の<br>の<br>の<br>の | <ul> <li>         · (         · (         · (</li></ul>                                                                                                    | 旧生<br>余<br>美親親族<br>(者) 2.4<br>月<br>日<br>生 | 赤保険料<br>0<br>居住<br>マ<br>マ<br>マ<br>マ<br>の<br>様<br>等<br>様<br>格<br>別<br>その他 | 2月<br>月始年<br>一日<br>二<br>二<br>二<br>二 | 介護日<br>日日<br>月月<br>配偶:<br>瞬期:<br>□ | 医療保険料額<br>0<br>住年<br>日<br>日<br>日<br>日<br>日<br>日<br>日<br>日<br>日<br>日<br>日<br>日<br>日<br>日<br>日<br>日<br>日<br>(<br>)<br>数<br>労<br>作<br>(<br>)<br>(<br>)<br>(<br>)<br>(<br>)<br>(<br>)<br>(<br>)<br>(<br>)<br>(<br>)<br>(<br>)<br>( | 新<br>(借入金<br>(目入金<br>(日 朝)<br>(日 朝)<br>(生年月<br>FF) | 個人年<br>(等特別<br>(日)<br>(日)<br>(日)        | <ul> <li>金保険</li> <li>1</li> <li>1</li> <li>定取得</li> <li>金保険料</li> <li>0</li> <li>退職</li> <li>自動計</li> </ul>                                                                                                    | 料翻<br>分<br>御<br>年<br>年 | 旧個人<br>住宅(<br>月<br>月    | (年金保)<br>謝人金等:<br>明損害保)<br>日<br>日<br>夏;                                      | ()<br>()<br>()<br>()<br>()<br>()<br>()<br>()<br>()<br>()<br>()<br>()<br>()<br>(                                                                                                    |

#### 本人が障害者

特別 特別障害者である場合 その他 その他の障害者である場合 **寡婦一般** 一般の寡婦である場合 **寡婦特別**特別の寡婦である場合 富夫 寡夫である場合 勤労学生 勤労学生である場合 就職 年度内に就職した場合、チェックを入れ、就職した年月日 を入力します。 退職

年度内に退職した場合、チェックを入れ、退職した年月日 を入力します。

#### 牛年月日

個人年金保険料額を入力します。

前のデータ

前ページの社員データの画面を表示します。

#### 次のデータ

次ページの社員データの画面を表示します。

#### 電卓起動

金額入力補助用の簡易電卓が表示されます。

#### 修正ON/OFF

自動入力項目を手入力により修正・調整したい時に、 項目の数字が表示されている欄をクリックして、カーソル を移動させて、このボタンをクリックすると、金額が 赤文字で表示されます。赤文字で表示されている自動入力 項目は手入力により、修正・調整をすることができます。 修正作業の際、赤文字になっていることを確認してください。

### 自動計算

入力した数値に対して自動計算します。

#### 戻る

メイン画面に戻ります。

(薄緑色になっている枠)

支給実績や自動計算により値がセットされる項目です。 修正ON/OFF ボタンで金額修正できます。

(グレーになっている枠)

従たる給与の支払者の項目です。 (扶養親族の数の欄にあります)

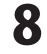

## 配偶者/扶養親族画面

源泉徴収データの入力画面から、配偶者/扶養親族 [配偶者/扶養親族]画面が表示されます。

| 齢 配偶者/ま | 機親的         | ŧ       |          |      |         |     | ×                    |
|---------|-------------|---------|----------|------|---------|-----|----------------------|
| 控除対     | <b>除</b> 配信 | 睹       |          |      |         |     | 備考                   |
|         | 氏           | 名       |          | フリガナ | 個人番号    | 非居住 | 控除対象扶養親族             |
| 出       | 限戸          | 弘子      | テ°ネト     | ED3  | ******  | 8   |                      |
|         |             |         |          |      |         |     |                      |
| 控除対象    | 家扶猪         | 観族      |          |      |         |     |                      |
|         | 氏           | 名       |          | フリガナ | 個人番号    | 非居住 |                      |
| 1出      | 粐           | 秀雄      | 7'71     | ビディオ | ******* |     |                      |
| 2       |             |         |          |      |         | E3  |                      |
| 3       |             |         |          |      | 1       | B   | 16歳未満の共養親族           |
| 4       |             |         | <u> </u> |      |         |     | 10000-1000-2020-0000 |
| -       |             |         |          |      |         |     |                      |
| 16歳去    | 幕の非         | *恋 #8 施 |          |      |         |     |                      |
|         | Ff.         | 2       |          | フリガナ | 個人番号    | 非居住 |                      |
| 1 33    | 8戸          | 雄太      | 7'71     | 109  | *****   | E   |                      |
|         |             |         |          |      |         |     |                      |
| -       |             |         | -        |      |         |     |                      |
| 3       |             |         |          |      |         |     | 図個人番号を隠す             |
| 4       |             |         |          |      |         | 13  | 戻る                   |
| -       |             |         |          |      |         |     |                      |

#### 控除対象配偶者

控除対象配偶者の氏名、フリガナ、個人番号を 入力します。

非居住者である場合は、非居住の□をクリックして チェックを入れます。

#### 控除対象扶養親族

控除対象扶養親族の氏名、フリガナ、個人番号を 入力します。

非居住者である場合は、非居住の□をクリックして チェックを入れます。

#### 16歳未満の扶養親族

16歳未満の扶養親族の氏名、フリガナ、個人番号を 入力します。

非居住者である場合は、非居住の□をクリックして チェックを入れます。

#### 備考

5人目以降の控除対象扶養親族、16歳未満の扶養親族の (番号)と個人番号12桁を入力します。 例:(1)123456789012

#### 個人番号を隠す

チェックボックスをクリックしてチェックをはずすと、 入力された個人番号を表示することができます。

#### 戻る

源泉徴収データの入力画面に戻ります。

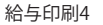

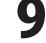

源泉徴収票を作成する前に、予め「給与印刷4」で12月分の給与処理を行ってください。 操作方法は給与印刷4操作説明書をご覧ください。

1

## 源泉徴収票を作成する対象のファイルを選択します

| 「給与印刷/・酒良微収印刷」を記動します  | № 12月分給与処理を完了した給与・買与データファイルを選択                                                        | ×                  |
|-----------------------|---------------------------------------------------------------------------------------|--------------------|
|                       | 7ァイルの場所(D: 👔 Data 🗸 🌀 🌮 🖽 🔻                                                           |                    |
| (起動万法は、 裸作 説明書6ペーンを   | 名前 更新日時 種類                                                                            | サイズ                |
| ご参照ください。)             | ▲<br>最近表示した場所<br>■<br>平成28年給与・員与.dat 2016/03/01 10:32 DAT ファイル                        | 1,394 K            |
|                       | ■ 平成2/年結与・買与・dat 201: 130 17:23 DAT ファイル<br>■ 平成26年給与・買与・dat 2014人 (27 17:46 DAT ファイル | 1,394 K<br>1,394 K |
| 「絵与印刷4」でパスワードを設定している  | デスクトップ 副平成24年絵与,首与 dat 2015 /30 17:56 DAT ファイル                                        | 1,394 K            |
|                       | (ファイルを) (二)                                                                           | $\neg$             |
|                       |                                                                                       | タンを                |
| されますのでハスリードを入力して、     |                                                                                       | 7!                 |
| OKボタンをクリックします。        |                                                                                       | 2                  |
| 🔛 パスワード入力             |                                                                                       | N T                |
|                       | アテイル名(N): 平成28年給与・賞与dat     ▼                                                         | 關(())              |
| ****                  | <sup>- イットンーン</sup> ファイルの種類①: 給与・賞与テ〜切ァイル(平成??年給与・賞与.dat) ▼                           |                    |
|                       |                                                                                       |                    |
| □ 八川内谷を衣示9 る          | <b>—</b>                                                                              |                    |
|                       |                                                                                       |                    |
|                       |                                                                                       |                    |
|                       |                                                                                       |                    |
| 12月分給与処理を完了した給与・賞与データ | 9999:                                                                                 |                    |
| ファイルを選択して、聞くボタンをクリック  | ファイル(E) データ入力(I) (A設定(C) 印刷(P) 情報(I)                                                  |                    |
|                       | データ保存 データ入力 源泉票印刷 通知書印刷 給与支払                                                          | 山報告書               |
|                       |                                                                                       | 电磁計算               |
|                       |                                                                                       | 土 bn 18            |
| を選択すると、下記の上フーメッセーンか   |                                                                                       | <u>済み</u>          |
| 表示され、ソフトを起動できませんのでご注意 |                                                                                       |                    |
| ください。                 |                                                                                       |                    |
|                       | $\left( = - \frac{1}{2} + \frac{1}{2} \right)$                                        |                    |
|                       | テーダ人力9つ サーキン語中 リ                                                                      |                    |
| ▲ 12月分の給与が入力されていません。  |                                                                                       |                    |
|                       |                                                                                       | ·                  |
|                       |                                                                                       |                    |
| ок                    |                                                                                       |                    |
|                       |                                                                                       |                    |
|                       | かんたん商人株式会社 平成28年分                                                                     |                    |
| メイン画面が表示されましたら、       |                                                                                       |                    |
| 計員一覧から源泉徴収票を作成する計員を   |                                                                                       |                    |
|                       |                                                                                       |                    |
| 選択し、 データ入力 ボタンをクリック   |                                                                                       |                    |
|                       |                                                                                       |                    |
| してください。               |                                                                                       |                    |

※パスワードを忘れてしまいますと、ソフトを起動することができなくなってしまいますのでご注意ください。
※従業員の個人番号(マイナンバー)を登録する方法は給与印刷4「社員情報の編集」より行ってください。
操作方法は給与印刷4操作説明書をご覧ください。

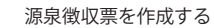

## 源泉徴収データを入力します

源泉徴収の入力画面が表示されます。

2

白い空欄になっている箇所を入力します。

配偶者/扶養親族の名前を登録するには、 配偶者/扶養親族 ボタンをクリックします。

配偶者/扶養親族画面が表示されますので、 必要な情報を入力し、戻るボタンを クリックします。

※源泉徴収の項目については、5~9ページを ご覧ください。

| 氏々 山田市 十百                                                                                                    |                                                                                                    | 懶を                                                                                             |                                                                                                    | ±-ha mm                                                                                                    |
|----------------------------------------------------------------------------------------------------|----------------------------------------------------------------------------------------------------|------------------------------------------------------------------------------------------------|----------------------------------------------------------------------------------------------------|----------------------------------------------------------------------------------------------------|
|                                                                                                    | 入力!                                                                                                    | 0.2 M                                                                                          | 00001                                                                                                    | 不処埋                                                                                                    |
| 3便審考 000-0000<br>E 所 東京都港区H                                                                                                    |                                                                                                    |                                                                                                | デネト 知ウ                                                                                                    |                                                                                                    |
| DENET L'1/38                                                                                                    | <b>۲</b>                                                                                                    | 役職名                                                                                            |                                                                                                    |                                                                                                    |
| 支払金額                                                                                                    | 給与所得控除後の額 月                                                                                                    | 所得控除の額の合計                                                                                      | 源泉徴収税                                                                                                    | <b>額</b> (所得税・徴収税額)                                                                                                    |
| U                                                                                                    | U                                                                                                    | U                                                                                              |                                                                                                    | UUU                                                                                                    |
| 除対象配偶者 🗏 有 🔄                                                                                                    | □従有 □老人 控除                                                                                                    | 対象扶嚢親族の数<br>፪ _老_人 その他                                                                         | 障害者の 数<br>特別 その他                                                                                                    | 16歳未満扶養親族の数                                                                                                    |
| 2偶者特別控除の額 ()                                                                                                    | 0                                                                                                    |                                                                                                |                                                                                                    | 非居住者である親族の数(                                                                                                    |
| 上会保険料等の金額 :<br>0                                                                                                    | 生命保険料の 控除額 対<br>100 000                                                                                                    | ● 一般の「一般の「一般の「一般の「一般の」」                                                                        | 住宅借入金特易                                                                                                    | Ⅰ控除 小規模企業共済掛金等<br>0 0                                                                                                    |
| i 要                                                                                                    | 100,000                                                                                                    |                                                                                                |                                                                                                    |                                                                                                    |
|                                                                                                    |                                                                                                    |                                                                                                |                                                                                                    |                                                                                                    |
|                                                                                                    |                                                                                                    |                                                                                                |                                                                                                    |                                                                                                    |
|                                                                                                    |                                                                                                    |                                                                                                |                                                                                                    |                                                                                                    |
| 新生命保険料額                                                                                                    | 旧生命保険料額                                                                                                    | 介護医療保険料額                                                                                       | 新個人年金保防                                                                                                    | 教科額 旧個人年金保険料額                                                                                                    |
| 0<br>计字件 入会等结构状态                                                                                                    | 0<br>居住開始年日1                                                                                                    | <br>□                                                                                          | 金箔時間構設[                                                                                                    | 0 0<br>7分 住宅供入会第年主建3                                                                                                    |
| 適用数 0                                                                                                    |                                                                                                    |                                                                                                | 2                                                                                                    |                                                                                                    |
| 可能額 0                                                                                                    |                                                                                                    | を/仕ま 第1日                                                                                       |                                                                                                    | F 0                                                                                                    |
| 配偶者/扶養親                                                                                                    |                                                                                                    | 百/ 九 賞 祝 の                                                                                     | *                                                                                                    | 料額 旧長期損害保険料額<br>0 0 0                                                                                                    |
| 死亡                                                                                                    | = ボタン                                                                                                    | ンをクリッ                                                                                          | ク!                                                                                                    | 一年 月 日                                                                                                    |
| 成年外国人退日 災人                                                                                                    |                                                                                                    |                                                                                                |                                                                                                    | 60年1月20日                                                                                                    |
| 前のデーター次のデー                                                                                                    | <ol> <li>(一) (二) (二) (二) (二) (二) (二) (二) (二) (二) (二</li></ol>                                                                                                    | (修正ON/OFF)                                                                                     | La #1                                                                                                    |                                                                                                    |
|                                                                                                    | 42+1231                                                                                                    | [Pattore on ]                                                                                  | E 3900                                                                                                    | 194                                                                                                    |
| 文相実績や目動計                                                                                                    | 刺こより値かセットされる項目、                                                                                                    | TIBEON/OFFIIにより入力                                                                              | 91768 📕 145724                                                                                                    | 5昭与の支払者の項目                                                                                                    |
|                                                                                                    |                                                                                                    | $\bullet$                                                                                      |                                                                                                    |                                                                                                    |
| 記偶者/扶養親族                                                                                                    | 各項                                                                                                    | 目を入力!                                                                                          | 0                                                                                                    |                                                                                                    |
| 配偶者/扶囊舰旗<br>搭涂対象配偶者<br>ᄄ- タ                                                                                                    | 各項                                                                                                    | 目を入力!                                                                                          |                                                                                                    | 備考<br>+#x0-1+@++来4845                                                                                                    |
| 昭儒者/扶養親族<br>技術会対象配偶者<br>氏名<br>                                                                                                    | <b>各項</b><br><sup>70/17 +</sup><br>7 <sup>7</sup> 計 <sup>101</sup>                                                                                                    | 日を入力!<br>個人番号                                                                                  | 非居住                                                                                                    | 備考<br>招除対象扶養親族                                                                                                    |
| 8備著∕扶業親族<br>塔泳分募配偶者<br>氏名<br>出根戸弘子                                                                                                    | <b>各項</b><br>フリ೫ナ<br>デネト ២コ                                                                                                    | 目を入力!<br>個人番号<br>*********                                                                     | 非居住                                                                                                    | 偏考<br>控除対象扶養親族                                                                                                    |
| 昭儒者/扶寨戦疾<br>(弦余対象配偶者<br>氏名<br>(出根戸 弘子<br>(弦余対象扶養親族                                                                                                    | <b>各項</b><br><sup>フリガナ</sup><br>デネト tal                                                                                                    | <b>目を入力!</b><br>個人番号<br>**********                                                             |                                                                                                    | 備考<br>控除対象扶養親族                                                                                                    |
| RGB書/扶業戦疾<br>(弦余対象配偶者<br>氏名<br>(出根戸 弘子<br>(法名)<br>(氏名)<br>(氏名)<br>(た名)<br>(た名)<br>(1)<br>(北根戸 夜雄)                                                                                                    | <b>各項</b><br>フリガナ<br>デ'补 七コ<br>フリガナ<br>デ'补 ビブ                                                                                                    | 目を入力!<br>個人番号<br>1000番号<br>1000番号                                                              | <b>う</b><br>非居住<br>非居住                                                                                                    | 備考<br>控除対象扶養親族                                                                                                    |
| Refea / 扶棄戦练<br>住法/対象配偶者<br>氏名<br>田根戸 弘子<br>社想戸 秀雄<br>1 出根戸 秀雄<br>2                                                                                                    | <b>各項</b><br><sup>フリガナ</sup><br>デネト セロコ<br><sup>フリガナ</sup><br>デネト ヒデオ                                                                                                    | <b>目を入力</b> !<br>(個人番号<br>************************************                                 | <b>月</b><br>非居住<br>『<br>『                                                                                                    | 備考<br>招除対象扶養親族                                                                                                    |
| 健善/扶棄戦族<br>(氏 名<br>出根戸 弘子                                                                                                    | <b>各項</b><br>フリガナ<br>デ'ネト tai<br>フリガナ<br>デ'ネト t5'オ                                                                                                    | <b>目を入力!</b><br>個人番号<br>100人番号                                                                 | <b>1</b><br>非居住<br>日<br>日<br>日<br>日<br>日<br>日<br>日<br>日<br>日<br>日<br>日<br>日<br>日<br>日<br>日<br>日<br>日<br>日<br>日                                                                                                    | 備考<br>扫除余灯象扶養親族<br>16歳未満の扶養親短族                                                                                                    |
| 建築<br>注除                                                                                                    | <b>各項</b><br>フリガナ<br>デ'ネト taコ<br>フリガナ<br>デ'ネト ta7<br>デ'ネト ta7                                                                                                    | <b>目を入力!</b><br>(個人番号)<br>(個人番号)<br>(個人番号)<br>(個人番号)                                           | #Bt<br>#Bt                                                                                                    | 備考<br>控除対象扶養親族<br>16歳未満の扶養親族                                                                                                    |
| R編者/扶棄戦族<br>登除対象配偶者<br>氏名<br>出根戸 弘子<br>望家対象扶養親族<br>氏名<br>1 出根戸 秀雄<br>2<br>3<br>4                                                                                                    | <b>名項</b><br>フリガナ<br>デ <sup>*</sup> 本 k3<br>フリガナ<br>デ <sup>*</sup> 本 ビ <sup>*</sup> オ                                                                                                    | <b>目を入力</b> !<br>(個人番号<br>1000000000000000000000000000000000000                                | #RE4<br>#RE4<br>#RE4<br>#<br>#<br>#<br>#<br>#<br>#<br>#<br>#<br>#<br>#<br>#<br>#<br>#                                                                                                    | <ul> <li>備考</li> <li>招除大対象扶養親族</li> <li>16歳未満の扶養親族</li> </ul>                                                                                                    |
| With a Table State State St                                                                                                    | 名項<br>フリガナ<br>デ <sup>1</sup> 本 kg<br>フリガナ<br>デ <sup>1</sup> 本 kg <sup>1</sup><br>デ <sup>1</sup> 本 kg <sup>1</sup>                                                                                                    | <b>目を入力</b><br>(個人番号<br>(組人番号)<br>(組人番号)<br>(組人番号)<br>(組人番号)                                   | <b>1</b><br>非居住<br>二<br>二<br>二<br>二<br>二                                                                                                    | 備考<br>授除対象扶養親版<br>16歳未満の扶養親族                                                                                                    |
| 記集書/扶養戦鉄      芬奈対象記(集者<br>氏名<br>出根戸 弘子       哲奈対象扶養親族<br>氏名       1 出根戸 秀雄       2       3       4       16歳未満の扶養親族<br>氏名       氏名       1 出根戸 雄太                                                                                                    | <b>各項</b><br>フリガナ<br>デ <sup>1</sup> 本 103<br>フリガナ<br>デ <sup>1</sup> 本 15 <sup>-</sup> オ<br>-<br>フリガナ<br>デ <sup>1</sup> 本 129                                                                                                    | <b>目を入力</b><br>(個人番号<br>(個人番号)<br>(個人番号)<br>(個人番号)<br>(個人番号)                                   | 非居住<br>非居住<br>第<br>非居住<br>二<br>1<br>1<br>1<br>1<br>1<br>1<br>1<br>1<br>1<br>1<br>1<br>1<br>1                                                                                                    | 備考<br>招除対象扶養親族<br>16歳未満の扶養親族                                                                                                    |
| 20<br>10<br>10<br>10<br>10<br>10<br>10<br>10<br>10<br>10<br>1                                                                                                    | フリガナ<br>デ*ネト 七コ<br>フリガナ<br>デ*ネト 七デオ<br>フリガナ<br>デ*ネト 七デオ<br>フリガナ<br>デ*ネト セデオ                                                                                                    | <b>目を入力</b><br>(個人番号)<br>(個人番号)<br>(個人番号)<br>(個人番号)                                            | #BEL<br>##BEL<br>##BEL<br>##BEL                                                                                                    | 備考<br>招除                                                                                                    |
| <ul> <li>配信者/扶棄戦域</li> <li>技業部</li> <li>技業部</li> <li>技業部</li> <li>大業部</li> <li>大業</li> <li>大業</li> <li>大業</li> <li>大業</li> <li>大業</li> <li>大業</li> <li>日</li> <li>出規戸 秀雄</li> <li>2</li> <li>3</li> <li>4</li> <li>1</li> <li>出規戸 雄太</li> <li>2</li> <li>3</li> <li>4</li> </ul>                                                                                                    | 2005年<br>アリガナ<br>デ*ネト ta3<br>フリガナ<br>デ*ネト ta7<br>アリガナ<br>デ*ネト ta7<br>フリガナ<br>デ*ネト ta7<br>フリガナ<br>デ*ネト ta7                                                                                                    | <b>目を入力</b><br>(個人番号)<br>(個人番号)<br>(個人番号)<br>(個人番号)<br>(個人番号)                                  | 北居住     『     『     『     『     『     『     『     『     『     『     『     『     『     『     『     『     『     『     』     『     』     『     』     『     』     『     』     『     』     『     』     』                                                                                                    | <ul> <li>備考</li> <li>招除対象扶養税族</li> <li>16歳未満の扶養税族</li> <li>16歳未満の扶養税族</li> </ul>                                                                                                    |
| <ul> <li>昭善/扶蕪戦気</li> <li>送税戸弘子</li> <li>出税戸弘子</li> <li>(法税戸弘子)</li> <li>(法税戸秀雄)</li> <li>(法税戸秀雄)</li> <li>(法税戸秀雄)</li> <li>(法税戸承載)</li> <li>(法税戸 雄太)</li> <li>(法税戸 雄太)</li> <li>(法人)</li> </ul>                                                                                                    | 日                                                                                                    | <b>目を入力</b> !<br>(個人番号<br>エエエエエエエエエ<br>(個人番号<br>エエエエエエエエエエエ<br>(個人番号<br>エエエエエエエエエエエエ<br>(個人番号) | 非居住<br>第居住<br>日<br>第居住<br>日<br>第<br>第<br>第<br>居住<br>日<br>二<br>二<br>二<br>二<br>二<br>二<br>二<br>二<br>二<br>二<br>二<br>二<br>二                                                                                                    | <ul> <li>備考</li> <li></li></ul>                                                                                                    |
|                                                                                                    | PUガナ     デ'ネト ヒコ     アリガナ     デ'ネト ビゴオ     アリガナ     デ'ネト ビブオ     マリガナ     デ'ネト シウタ                                                                                                    | <b>目を入力</b><br>(個人番号<br>エエエエエエエエエ<br>(個人番号<br>エエエエエエエエエエ<br>(個人番号)                             | 非居住<br>二<br>非居住<br>二<br>二<br>二<br>二<br>二<br>二<br>二<br>二<br>二<br>二<br>二<br>二<br>二                                                                                                    | 備考<br>招除対象扶養親族 16歳未満の扶養親族 図 個人番号を隠す                                                                                                    |
| 2016書/扶棄戦期<br>潜余対象配偶者<br>氏名<br>出根戸弘子<br>学家対象扶養親族<br>氏名<br>1 出根戸秀雄<br>2<br>3<br>4<br>11<br>16歳未満の扶養親族<br>氏名<br>1<br>11<br>10歳未満の扶養親族<br>名<br>4<br>1<br>1<br>1<br>1<br>1<br>1<br>1<br>1<br>1<br>1<br>1<br>1<br>1                                                                                                    | PUガナ     ブ'ネト ヒコ     マリガナ     デ'ネト ヒゴオ     マリガナ     デ'ネト ヒブオ     マリガナ     デ'ネト シウタ     マリガナ     デ'ネト ユウタ                                                                                                    | <b>目を入力</b><br>(個人番号<br>************************************                                   | 非<br>居住<br>二<br>二<br>二<br>二<br>二<br>二<br>二<br>二<br>二<br>二<br>二<br>二<br>二                                                                                                    | <ul> <li>備考</li> <li>招除対象扶養親族</li> <li>16歳未満の扶養親族</li> <li>□</li> <li>□<!--</td--></li></ul> |
| 登除対象記偶者<br>氏名<br>出根戸 弘子                                                                                                    | 日本     日本     日本 | <b>目を入力</b><br>(個人番号<br>************************************                                   | 非居住<br>                                                                                                    | 備考<br>授除対象扶養親族 16歳未満の扶養親族 ☑ 個人番号を隔す ■ 3                                                                                                    |
| Wea 大義戦壊<br>(法義戦壊<br>) (法名)<br>) (法名)<br>) (法名)<br>) (法保)<br>) (法保)<br>) (法<br>) (法<br>) ((-)) ((-)) (( | フリガナ           ア <sup>1</sup> オト 比コ           フリガナ           ア <sup>1</sup> オト 比7 オ           アリガナ           ア <sup>1</sup> オト 比7 オ           アリガナ           ア <sup>1</sup> オト 比7 オ                                                                                                    | <b>目を入力</b><br>(個人番号)<br>(個人番号)<br>(個人番号)<br>(個人番号)<br>(個人番号)                                  | 非居住<br>第<br>非居住<br>二<br>二<br>二<br>二<br>二<br>二<br>二<br>二<br>二<br>二<br>二<br>二<br>二                                                                                                    | 備考<br>招除対象扶養親族 16歳未満の扶養親族 ○個人番号を隠す ■                                                                                                    |
| 20<br>1<br>2<br>3<br>3<br>4<br>1<br>1<br>1<br>1<br>1<br>1<br>1<br>1<br>1<br>1<br>1<br>1<br>1                                                                                                    | 20055<br>7'34 taa<br>20055<br>7'34 ta<br>2005<br>7'34 ta<br>2005<br>7'34 2005                                                                                                    | <b>目を入力</b><br>(個人番号)<br>(個人番号)<br>(個人番号)<br>(個人番号)                                            | 非居住<br>第<br>非居住<br>二<br>二<br>二<br>二<br>二<br>二<br>二<br>二<br>二<br>二<br>二<br>二<br>二                                                                                                    | 備考<br>招除対象扶養親族<br>16歳未満の扶養親族<br>図個人番号を隠す<br>戻るボタンを                                                                                                    |
| <b>26時</b> 3/状義戦域<br>掛余対象配偶者<br>氏名<br>出根戸 弘子<br>控除対象扶養親族<br>氏名<br>1 出根戸 秀雄<br>2<br>3<br>4<br>1 出根戸 雄太<br>2<br>3<br>4<br>1 出根戸 雄太<br>2<br>3<br>4                                                                                                    | 日本     日本     日本 | <b>目を入力</b><br>(個人番号)<br>(個人番号)<br>(個人番号)<br>(個人番号)                                            | 1     非居住     □     非居住     □     □     非居住     □     □     □     □     □     □     □     □     □     □     □     □     □     □     □     □     □     □     □     □     □     □     □     □     □     □     □     □     □     □     □     □     □     □     □     □     □     □     □     □     □     □     □     □     □     □     □     □     □     □     □     □     □     □     □     □     □     □     □     □     □     □     □     □     □     □     □     □     □     □     □     □     □     □     □     □     □     □     □     □     □     □     □     □     □     □     □     □     □     □     □     □     □     □     □     □     □     □     □     □     □     □     □     □     □     □     □     □     □     □     □     □     □     □     □     □     □     □     □     □     □     □     □     □     □     □     □     □     □     □     □     □     □     □     □     □     □     □     □     □     □     □     □     □     □     □     □     □     □     □     □     □     □     □     □     □     □     □     □     □     □     □     □     □     □     □     □     □     □     □     □     □     □     □     □     □     □     □     □     □     □     □     □     □     □     □     □     □     □     □     □     □     □     □     □     □     □     □     □     □     □     □     □     □     □     □     □     □     □     □     □     □     □     □     □     □     □     □     □     □     □     □     □     □     □     □     □     □     □     □     □     □     □     □     □     □     □     □     □     □     □     □     □     □     □     □     □     □     □     □     □     □     □     □     □     □     □     □     □     □     □     □     □     □     □     □     □     □     □     □     □     □     □     □     □     □     □     □     □     □     □     □     □     □     □     □     □     □     □     □     □     □     □     □     □     □     □     □     □     □     □     □     □     □     □     □     □     □     □     □     □     □     □     □     □     □     □     □     □     □     □     □     □     □     □     □     □     □     □     □     □     □ | 備考<br>招谷対象扶養親族<br>16歳未満の扶養親族<br>図 個人番号を隠す<br>戻る<br>ボタンを<br>クロレック 1                                                                                                    |

入力が終わりましたら、<mark>自動計算</mark> ボタンを クリックして、源泉徴収税額を自動計算 します。

警告画面が表示されますので、内容を確認し OKボタンをクリックします。

給与所得控除後の額、所得控除の額の合計、 源泉徴収税額の欄が自動計算され、入力され ます。

| 正 力                                                                                                    | 山田市 ±47                                                                                                    |                                                                                                    | د                                                                                                    |                                                                                                    | ,:t:ho 199                                                                                                    |
|----------------------------------------------------------------------------------------------------|----------------------------------------------------------------------------------------------------|----------------------------------------------------------------------------------------------------|----------------------------------------------------------------------------------------------------|----------------------------------------------------------------------------------------------------|----------------------------------------------------------------------------------------------------|
| 15日 日 日 日 日 日 日 日 日 日 日 日 日 日 日 日 日 日 日                                                                                                     |                                                                                                    | 入力!                                                                                                    |                                                                                                    | 00001                                                                                                    | 木処埋                                                                                                    |
| 助提番号<br>住 所                                                                                                    | 東京都港区出根戸                                                                                                    |                                                                                                    | しがす                                                                                                    |                                                                                                    |                                                                                                    |
|                                                                                                    | DENETビル3階                                                                                                    |                                                                                                    | 役職名                                                                                                    |                                                                                                    |                                                                                                    |
| 支払                                                                                                    | 金額 給与所<br>0                                                                                                    | 「得控除後の額 所得控<br>0                                                                                                    | 1除の額の合計<br>0                                                                                                    | 源泉徴収税額<br>0                                                                                                    | (所得税·徵収税)<br>0                                                                                                    |
| 控除対象配<br>配偶去時回                                                                                                    | 偶者 目有 目従;<br>物阶页額                                                                                                    | 有 記老人 控除対象<br>9                                                                                                    | 扶養親族の数<br>を 人 その他                                                                                                    | 障害者の数 16<br>特別 その他 非                                                                                                    | 5歳未満扶養親族の書<br>= 居住者である親族の                                                                                                    |
| 社会保険料                                                                                                    | 海の余額 生命係                                                                                                    |                                                                                                    | 瞬料の存除額                                                                                                    | (住宅借入金特別控除)                                                                                                    | 小規模企業共済排                                                                                                    |
|                                                                                                    | 0                                                                                                    | 100,000                                                                                                    | 0                                                                                                    | 0                                                                                                    | 0                                                                                                    |
| 摘要                                                                                                    |                                                                                                    |                                                                                                    |                                                                                                    |                                                                                                    |                                                                                                    |
|                                                                                                    |                                                                                                    |                                                                                                    |                                                                                                    |                                                                                                    |                                                                                                    |
|                                                                                                    |                                                                                                    |                                                                                                    |                                                                                                    |                                                                                                    |                                                                                                    |
| 新生命保                                                                                                    | (険料額 旧生<br>0                                                                                                    | 60 余保険料額 介護日<br>0                                                                                                    | 医療保険料額<br>0                                                                                                    | 新個人年金保険料額                                                                                                    | 1 旧個人年金保険料                                                                                                    |
| 住宅借入金                                                                                                    | 等特別控除                                                                                                    | 居住開始年月日                                                                                                    | 住宅借。                                                                                                    | 入金等特别控除区分                                                                                                    | 住宅借入金等年7                                                                                                    |
| 週用数<br>可能額                                                                                                    |                                                                                                    | ▼ 年 月<br>▼ 年 月                                                                                                    |                                                                                                    | 新計管 式                                                                                                    | らった)                                                                                                    |
| G                                                                                                    | 配俱来/杜美朝族                                                                                                    | 配偶                                                                                                    | 者の合計所 日                                                                                                    | 新日子小                                                                                                    | シノモ                                                                                                    |
|                                                                                                    | 家亡 · · · · · · · · · · · · · · · · · · ·                                                                                                    | 本人抗随害素 蹇 婦                                                                                                    |                                                                                                    | ワック!                                                                                                    | 6                                                                                                    |
| 未成年外国。                                                                                                    | 人 退職 災害者 乙欄                                                                                                    | 特別その他一般特別                                                                                                    |                                                                                                    | 年月日 昭和 10 年                                                                                                    | ■ 1月20日                                                                                                    |
| 前のデー                                                                                                    | ター 次のデータ                                                                                                    | 電卓記動                                                                                                    | 修正ON/OFF                                                                                                    | V<br>                                                                                                    | 戻る                                                                                                    |
|                                                                                                    | の実施や自然が通知でい                                                                                                    | (値がわったまわる)(値の)                                                                                                    | ON/OFFILT HUT +                                                                                                    |                                                                                                    |                                                                                                    |
| 2                                                                                                    | nuxeem い 出 SWEI 挿 により                                                                                                    | NEW CVICINO/RECIBL                                                                                                    | ал он пеку (Л                                                                                                    | -1 MS 186/C                                                                                                    | くうんはないのでは                                                                                                    |
|                                                                                                    |                                                                                                    |                                                                                                    |                                                                                                    |                                                                                                    |                                                                                                    |
|                                                                                                    |                                                                                                    |                                                                                                    |                                                                                                    |                                                                                                    |                                                                                                    |
|                                                                                                    | 警告                                                                                                    |                                                                                                    |                                                                                                    |                                                                                                    | ×                                                                                                    |
|                                                                                                    |                                                                                                    |                                                                                                    |                                                                                                    |                                                                                                    |                                                                                                    |
|                                                                                                    | ▲ 自                                                                                                    | 動計算によってセ                                                                                                    | ットされた値                                                                                                    | 直は設定内容に。                                                                                                    | よっては                                                                                                    |
|                                                                                                    | <b>41</b> 15                                                                                                    | 違っている可能性                                                                                                    | もあります。                                                                                                    |                                                                                                    |                                                                                                    |
|                                                                                                    |                                                                                                    |                                                                                                    |                                                                                                    |                                                                                                    |                                                                                                    |
|                                                                                                    |                                                                                                    |                                                                                                    |                                                                                                    |                                                                                                    |                                                                                                    |
|                                                                                                    | 別                                                                                                    | 途、金額の再確認                                                                                                    | を行って下る                                                                                                    | ±い                                                                                                    |                                                                                                    |
|                                                                                                    | 別                                                                                                    | 途、金額の再確認                                                                                                    | を行って下る                                                                                                    | ±1.                                                                                                    | ギタンち                                                                                                    |
|                                                                                                    | 別                                                                                                    | 途、金額の再確認                                                                                                    | を行って下る<br>OK                                                                                                    | ±۱۰.                                                                                                    | ボタンを                                                                                                    |
|                                                                                                    | 別                                                                                                    | 途、金額の再確認                                                                                                    | を行って下で<br>OK                                                                                                    | <u>*</u> い。<br><b>〇</b> K<br>クリ                                                                                                    | ボタンを<br>ック!                                                                                                    |
|                                                                                                    | 別                                                                                                    | 途、金額の再確認                                                                                                    | Nを行って下す<br>OK                                                                                                    | <u>*</u> い。<br><b>OK</b><br>クリ                                                                                                    | ボタンを<br>ック!                                                                                                    |
|                                                                                                    | 別:                                                                                                    | 途、金額の再確認                                                                                                    |                                                                                                    | *い。<br><b>〇 K</b><br>クリ                                                                                                    | ボタンを<br>ック!                                                                                                    |
| 源泉微风デー<br>氏 名                                                                                                    | <u>タの入力</u><br>出現戸 太郎                                                                                                    | 途、金額の再確認<br>()<br>部署 営業部                                                                                                    |                                                                                                    | きい。<br><b>〇 K</b><br>クリ                                                                                                    | ボタンを<br>ック!                                                                                                    |
| 源泉 氏 番号                                                                                                    | 別出<br>タの入力<br>出現同一太郎<br>000-0000                                                                                                    | <ul> <li>法、金額の再確認</li> <li>部署 営業部</li> </ul>                                                                                                    | を行って下で<br>OK                                                                                                    |                                                                                                    | ボタンを<br>ック!<br><sup>計算済</sup>                                                                                                    |
| 選票做収デー<br>氏名<br>郵便番号<br>住所                                                                                                    | 900入力<br>出援戸 太郎<br>000-0000<br>東京都港区出援戸                                                                                                    | 途、金額の再確認<br>部署 営業部<br><sup>31-1-1</sup>                                                                                                    | を行って下す<br>OK<br>受給書番号<br>フリガナ                                                                                                    | OK<br>クリ、     OK<br>クリ、     マック     マック | ボタンを<br>ック!<br><sup>計算済</sup>                                                                                                    |
| 源宗彻(7<br>郵便番号<br>住 所                                                                                                    | タの入力<br>出税戸 太郎<br>四00-0000<br>東京都港区出税戸<br>DENETビル3階                                                                                                    | 途、金額の再確認<br>部 著 営業部<br><sup>31-1-1</sup>                                                                                                    | を行って下す<br>OK<br>受給書番号<br>フリガナ<br>役職名                                                                                                    | <ul> <li>()</li> <li>()</li> <li< td=""><td>ボタンを<br/>ック!<br/><sup>計算済</sup></td></li<></ul>                                                                                                    | ボタンを<br>ック!<br><sup>計算済</sup>                                                                                                    |
| 源泉微叹了-<br>氏<br>、<br>氏<br>氏<br>氏                                                                                                    | タの入力<br>世祝県戸 太郎<br>000-0000<br>東京都満区世祝県<br>DENETビル37階<br>金額 約号列<br>0                                                                                                    | <ul> <li>注、金額の再確認</li> <li>部署営業部</li> <li>計-1-1</li> <li>(得控除後の額 所得相)</li> </ul>                                                                                                    | を行って下す<br>OK<br>受給者番号<br>フリガナ<br>役職名<br>E時の務の合計<br>480,000                                                                                                    | きい。<br>のK<br>クリ、<br>20001<br>デネト 知つ<br>源泉散収税器<br>0                                                                                                    | ボタンを<br>ック!<br>計算済<br>(所得税- 載収税                                                                                                    |
| 選票做成デ-<br>氏<br>郵便番号<br>住<br>所<br>支払                                                                                                    | タの入力<br>出税戸 太郎<br>DO0-0000<br>東京都港区出税戸<br>DENETビル37階<br>金額 約5月<br>0<br>0                                                                                                    |                                                                                                    | を行って下で<br>OK<br>受給者番号<br>フリガナ<br>役職名<br>E時の務の合計<br>480,000<br>扶養 155の数                                                                                                    | さい。<br>のK<br>クリ、<br>00001<br>デネト 知つ<br>源泉散収税器<br>0<br>降者者の数                                                                                                    | ボタンを<br>ック!<br>計算済<br>(所得税: 数収税<br>(の                                                                                                    |
| 源原版<br>郵任<br>野<br>下<br>支<br>払<br>世<br>陸<br>院<br>術<br>者<br>特<br>明                                                                                                    | 少の入力           出視戸 太郎           000-0000           東京都治区出視戸           CENETビル3階           金額           0           満着           有           (満者)                                                                                                    | 注、金額の再確認<br>部署営業部<br><sup>31-1-1</sup><br>「得控除後の課 所得相<br>有 二老人 控除対象<br>現 世界 第                                                                                                    | を行って下で<br>OK<br>受給者番号<br>フリガナ<br>役戦名<br>EMの 務の 合計<br>480,000<br>扶養<br>をの他                                                                                                    | さい。<br>の K<br>クリ、<br>00001<br>デネト 知つ<br>源泉敷収税器<br>0<br>降害者の数<br>11<br>第1<br>第2の他間<br>11                                                                                                    | ボタンを<br>ック!<br>計算済<br>(所得税: 数収税<br>(の<br>の成未満扶業親係の)<br>(の<br>度場住書である数成の                                                                                                    |
| 22 原版 (元<br>郵便)所<br>一<br>一<br>一<br>一<br>二<br>二<br>二<br>二<br>二<br>二<br>二<br>二<br>二<br>二<br>二<br>二<br>二                                                                                                    |                                                                                                    |                                                                                                    | を行って下す<br>OK<br>受給者番号<br>フリガナ<br>役戦名<br>医時の第の合計<br>430,000<br>株要<br>をの座<br>その座<br>その座<br>その形<br>の<br>大要<br>を約<br>た<br>の<br>た<br>の<br>の<br>た<br>の<br>た<br>の<br>の<br>合計<br>本<br>の<br>の<br>合計<br>本<br>の<br>の<br>合計<br>本<br>の<br>た<br>の<br>の<br>合計<br>本<br>の<br>た<br>の<br>た<br>の<br>た<br>の<br>た<br>の<br>た<br>の<br>た<br>の<br>た<br>の<br>た<br>の<br>た<br>の<br>た<br>の<br>た<br>の<br>の<br>合計<br>本<br>の<br>の<br>た<br>の<br>た<br>の<br>た<br>の<br>た<br>の<br>た<br>の<br>た<br>の<br>ろ<br>の<br>た<br>の<br>た<br>の<br>た<br>の<br>た<br>の<br>た<br>の<br>た<br>の<br>た<br>の<br>た<br>の<br>た<br>の<br>た<br>の<br>た<br>の<br>た<br>の<br>た<br>の<br>つ<br>た<br>の<br>た<br>の<br>ろ<br>の<br>の<br>の<br>の<br>た<br>の<br>た<br>の<br>の<br>の<br>の<br>の<br>た<br>の<br>た<br>の<br>た<br>の<br>ろ<br>の<br>た<br>の<br>た<br>の<br>ろ<br>の<br>た<br>の<br>の<br>の<br>の<br>の<br>の<br>の<br>た<br>の<br>ろ<br>の<br>の<br>の<br>の<br>の<br>た<br>の<br>の<br>た<br>の<br>ろ<br>の<br>ろ<br>の<br>ろ<br>の<br>ろ<br>の<br>の<br>ろ<br>の<br>ろ<br>の<br>ろ<br>の<br>ろ<br>の<br>ろ<br>の<br>ろ<br>ろ<br>ろ<br>の<br>ろ<br>ろ<br>ろ<br>ろ<br>ろ<br>ろ<br>ろ<br>ろ<br>ろ<br>ろ<br>ろ<br>ろ<br>ろ                                                                                                    | さい。                                                                                                    | ボタンを<br>ック!<br>計算済<br>(所得続 敬収税<br>(の成未満扶業税(60))<br>に<br>場合は含である敬成の<br>)<br>、<br>19現像企業共満税                                                                                           |
| 酒原氏 電子<br>郵任 所<br>支払<br>生陸除対象 研別<br>社<br>会保険料<br>料<br>に<br>合<br>合<br>の<br>の<br>大<br>の<br>の<br>の<br>の<br>の<br>の<br>の<br>の<br>の<br>の<br>の<br>の<br>の                                                                                                    |                                                                                                    | 金額の再確認<br>部署 営業部                                                                                                    | を行って下で<br>OK<br>受給者番号<br>フリガナ<br>没職者<br>を除める数の合計<br>480,000<br>鉄委<br>生産の置<br>その置<br>その置<br>その置<br>をの置<br>その置<br>して<br>たの数<br>も<br>の<br>たの数<br>も<br>の<br>たの数<br>も<br>の<br>たの数<br>も<br>の<br>たの数<br>し<br>たの数<br>し<br>し<br>たの数<br>し<br>たの数<br>し<br>た<br>たの数<br>し<br>たの数<br>し<br>たの数<br>し<br>たの数<br>し<br>たの数<br>し<br>たの数<br>し<br>たの数<br>た<br>た<br>た<br>た<br>た<br>たの数<br>し<br>た<br>たの数<br>し<br>たの数<br>し<br>たの数<br>し<br>たの数<br>し<br>た<br>た<br>た<br>た<br>た<br>た<br>た<br>た<br>た<br>た<br>た<br>た<br>た                                                                                                    | <ul> <li>〇のK<br/>クリッ</li> <li>00001<br/>デネト 知つ</li> <li>源泉散収税器<br/>0</li> <li>原書音の数<br/>性別 ぞの他 11<br/>性別 年の他 11<br/>住宅信人金特別控時<br/>0</li> </ul>                                                                                                    | ボタンを<br>ック!<br>計算済<br>(所得純: 徴収税<br>(の成本満休義戦税の)<br>応爆住主である職の<br>に<br>・ 小規模企業共満損<br>()                                                                                                |
| 源、氏 雷斯<br>家氏 雷马<br>家氏 雷马<br>大子<br>支払<br>社<br>法<br>電<br>原<br>大<br>雷<br>長<br>雷<br>大<br>二<br>一<br>支払<br>社<br>清<br>二<br>二<br>二<br>二<br>二<br>二<br>二<br>二<br>二<br>二<br>二<br>二<br>二                                                                                                    |                                                                                                    |                                                                                                    | を行って下で<br>OK<br>受給者番号<br>フリガナ<br>役職名<br>目除の課の合計<br>480,000<br>扶委人<br>読をの置<br>後の<br>日本の<br>日本の<br>日本の<br>日本の<br>日本の<br>日本の<br>日本の<br>日本                                                                                                    | <ul> <li>○0001</li> <li>⑦の板<br/>クリッ</li> <li>○0001</li> <li>⑦(第一条)</li> <li>⑦(第一条)</li> <li>⑧(第一条)</li> <li>⑧(第一条)</li> <li>◎(第一条)</li> <li>◎(第一条)</li> <li>◎(第一条)</li> <li>◎(第一条)</li> <li>◎(第一条)</li> <li>◎(第一条)</li> <li>◎(第</li> <li>◎(第</li> <li>○(第</li> <li></li></ul>                                                                                                    | ボタンを<br>ック!<br>計算済<br>(所得税: 徴収税<br>の<br>の<br>読未満扶養親族のの<br>を居住者である親族の<br>。<br>・<br>小規模企業共済損<br>の                                                                                     |
| agg K m m m m m m m m m m m m m m m m m m                                                                                                    |                                                                                                    | <ul> <li>法、金額の再確認</li> <li>部署営業部</li> <li>31-1-1</li> <li>引き除りの部所得担の</li> <li>有 ぞく、</li> <li>市場</li> <li>市場</li></ul>                                                                                                    | を行って下で<br>OK<br>受給書番号<br>フリガナ<br>を読め、<br>なのの<br>合計<br>480,000<br>株要<br>10<br>たの世<br>1850の数<br>たの世<br>1957<br>1957<br>1 | さい。<br>のK<br>クリ、<br>00001<br>デネト 502<br>源泉彼収税器<br>0<br>降害音の数<br>作別 その他<br>1<br>月<br>日<br>2<br>()<br>()<br>()<br>()<br>()<br>()<br>()<br>()<br>()<br>()                                                                                                    | ボタンを<br>ック!<br>(所得社: 敏収税<br>()<br>の歳未満扶養親族の<br>()<br>尾住者である親族の<br>()<br>()<br>()<br>()<br>()<br>()<br>()<br>()<br>()<br>()<br>()<br>()<br>()                                        |
| · 要果做成了一个。<br>一般的使用者<br>一般的情况,我们就是一个。<br>一般的情况,我们就是一个。<br>一般的话题,我们就是一个。<br>一般的话题,我们就是一个。<br>一般的,我们就是一个,我们就是一个,我们就是你们就是你们就是你们就是你们就是你们,我们就是你们就是你们就是你们,我们就是你们,你们就是你们,你们还你们就是你们,你们还你们还你们还你们还你们,你们还你们还你你们还你们还你们还你们还你们还你们还你们还你你们还你 | Pの入力     世級     本部     000-0000     東京部送2ご出級     臣NETU>3階     名等     6     名     第     名     第     名     第     名     第     名     第     名     第     名     第     名     第     名     第     名     第     名     第     名     第     3     3     3     3     3     3     3     3     3     3     3     3     3     3     3     3     3     3     3     3     3     3     3     3     3     3     3     3     3     3     3     3     3     3     3     3     3     3     3     3     3     3     3     3     3     3     3     3     3     3     3     3     3     3     3     3     3     3     3     3     3     3     3     3     3     3     3     3     3     3     3     3     3     3     3     3     3     3     3     3     3     3     3     3     3     3     3     3     3     3     3     3     3     3     3     3     3     3     3     3     3     3     3     3     3     3     3     3     3     3     3     3     3     3     3     3     3     3     3     3     3     3     3     3     3     3     3     3     3     3     3     3     3     3     3     3     3     3     3     3     3     3     3     3     3     3     3     3     3     3     3     3     3     3     3     3     3     3     3     3     3     3     3     3     3     3     3     3     3     3     3     3     3     3     3     3     3     3     3     3     3     3     3     3     3     3     3     3     3     3     3     3     3     3     3     3     3     3     3     3     3     3     3     3     3     3     3     3     3     3     3     3     3     3     3     3     3     3     3     3     3     3     3     3     3     3     3     3     3     3     3     3     3     3     3     3     3     3     3     3     3     3     3     3     3     3     3     3     3     3     3     3     3     3     3     3     3     3     3     3     3     3     3     3     3     3     3     3     3     3     3     3     3     3     3     3     3     3     3     3     3     3     3     3     3     3     3     3     3     3     3     3     3     3     3     3     3     3     3     3     3     3     3     3  | <ul> <li>注、金額の再確認</li> <li>部署営業部</li> <li>31-1-1</li> <li>精査除後の額 所得担</li> <li>第一老人</li> <li>登除対象 所得互。</li> <li>100,000</li> <li>済泉徴収</li> </ul>                                                                                                    | を行って下で<br>OK<br>受給書番号<br>フリガナ<br>2000<br>大要<br>1000の合計<br>480,000<br>大要<br>1000の合計<br>480,000<br>大要<br>1000の合計<br>480,000<br>大要<br>1000の合計<br>480,000<br>大要<br>1000の合計<br>480,000<br>1000の合計<br>480,000<br>1000の合計<br>480,000<br>1000の合計<br>480,000<br>1000の合計<br>480,000<br>1000の合計<br>480,000<br>1000の合計<br>480,000<br>1000の合計<br>480,000<br>1000の合計<br>480,000<br>1000の合計<br>480,000<br>1000の合計<br>480,000<br>1000の合計<br>1000の合計<br>1000の合計<br>1000の合計<br>1000の合計<br>1000の合計<br>1000の合計<br>1000の合計<br>1000の合計<br>1000の合計<br>1000の合計<br>1000の合計<br>1000の合計<br>1000の合計<br>1000の合計<br>1000<br>1000<br>100                                              | さい。<br>の<br>の<br>の<br>の<br>の<br>の<br>の<br>の<br>の<br>の<br>の<br>の<br>の                                                                                                    | <b>ボタンを</b><br>ック!<br>(所得純: 徴収税<br>()<br>場住者である概応の<br>5<br>・小規模企業共済相<br>0                                                                                                    |
| 源质成了<br>一致<br>感候<br>度<br>新<br>支<br>払<br>社<br>会<br>術<br>数<br>新<br>大<br>社<br>社<br>会<br>術<br>数<br>数<br>本<br>の<br>の<br>の<br>の<br>の<br>の<br>の<br>の<br>の<br>の<br>の<br>の<br>の                                                                                                    | Pの入力     世級原一 太郎     000-0000     東京都松区出税厚     DENETU-3階     和各月     0     備者    有    命を勇     0     借数の意識 生命係     0     回     回     回     回                                                                                                    |                                                                                                    | <ul> <li>         を行って下す         のK         <ul> <li>             受給書番号             フリガナ<br/>受給書番号             フリガナ<br/>受給書番号             フリガナ<br/>ないのの             会の</li></ul></li></ul>                                                                                                    | <ul> <li>〇〇氏<br/>クリ、</li> <li>〇〇氏<br/>クリ、</li> <li>〇〇〇〇〇1<br/>デネト 気空?</li> <li>原来 微収税器<br/>〇</li> <li>〇〇〇〇〇1<br/>デネト 気空?</li> <li>原来 微収税器<br/>〇</li> <li>〇〇〇〇〇1<br/>デネト 気空?</li> <li>第二年 金の 微し、</li> <li>第二年 金の 微し、</li></ul>                                                                                                    | ボタンを<br>ック!<br>計算済<br>(所得税: 徴収税<br>0<br>成本満林養親族の)<br>居住者である親族の<br>:<br>:<br>:<br>:<br>:<br>:<br>:<br>:<br>:<br>:<br>:<br>:<br>:<br>:<br>:<br>:<br>:<br>:<br>:                       |
| 源辰既爱了<br>郵便 新生 新生 新年生 奇保                                                                                                    | P0.5     P0.5     P0.5  | <ul> <li>注、金額の再確認</li> <li>部署 営業部</li> <li>31-1-1</li> <li>新得控除後の額 所得性<br/>0</li> <li>有 ご老人 陸原対象<br/>100,000</li> <li>済泉徴収</li> <li>()</li> <li>()<!--</td--><td><ul> <li>         を行って下す         の              の             く</li></ul></td><td><ul> <li>〇〇K<br/>クリッ</li> <li>〇〇K<br/>クリッ</li> <li>〇〇K<br/>クリッ</li> <li>〇〇K<br/>クリッ</li> <li>〇〇K<br/>クリッ</li> <li>〇〇K<br/>クリッ</li> <li>〇〇K<br/>クリッ</li> <li>〇〇K<br/>クリッ</li> <li>〇〇K<br/>クリッ</li> <li>〇〇K<br/>クリッ</li> <li>〇〇K<br/>クリッ</li> <li>〇〇K<br/>クリッ</li> <li>〇〇K<br/>〇〇K<br/>〇〇K<br/>〇〇K<br/>〇〇K<br/>〇〇K<br/>〇〇K<br/>〇〇K<br/>〇〇K<br/>〇〇K</li></ul></td><td>ボタンを<br/>ック!<br/>計算済<br/>(所得税-酸収税<br/>の<br/>成未満扶養親族の)<br/>環 住者である親族の<br/>。<br/>・<br/>小規模企業共済財<br/>の<br/>・<br/>の<br/>・<br/>の<br/>の<br/>の<br/>の<br/>の<br/>の<br/>の<br/>の<br/>の<br/>の<br/>の<br/>の<br/>の<br/>の<br/>の</td></li></ul>                                                                                                    | <ul> <li>         を行って下す         の              の             く</li></ul>                                                                                                    | <ul> <li>〇〇K<br/>クリッ</li> <li>〇〇K<br/>クリッ</li> <li>〇〇K<br/>クリッ</li> <li>〇〇K<br/>クリッ</li> <li>〇〇K<br/>クリッ</li> <li>〇〇K<br/>クリッ</li> <li>〇〇K<br/>クリッ</li> <li>〇〇K<br/>クリッ</li> <li>〇〇K<br/>クリッ</li> <li>〇〇K<br/>クリッ</li> <li>〇〇K<br/>クリッ</li> <li>〇〇K<br/>クリッ</li> <li>〇〇K<br/>〇〇K<br/>〇〇K<br/>〇〇K<br/>〇〇K<br/>〇〇K<br/>〇〇K<br/>〇〇K<br/>〇〇K<br/>〇〇K</li></ul>                                                                                                    | ボタンを<br>ック!<br>計算済<br>(所得税-酸収税<br>の<br>成未満扶養親族の)<br>環 住者である親族の<br>。<br>・<br>小規模企業共済財<br>の<br>・<br>の<br>・<br>の<br>の<br>の<br>の<br>の<br>の<br>の<br>の<br>の<br>の<br>の<br>の<br>の<br>の<br>の |
| 源辰成功<br>一家院<br>一家院<br>一家院<br>一家<br>一家<br>一家<br>一家<br>一家<br>一家<br>一家<br>一家<br>一家<br>一家                                                                                                    | PO入力     世援戸 太郎     OOO     東京都港区出援戸     DENETビル3階     金額     留     部各所     の     の     電     の     の | 注、 金額の再確認<br>部署 営業部<br>ヨーーー<br>「得控除後の額 所得担<br>の<br>なののの<br>なののの<br>素徴収<br>の<br>()<br>()<br>()<br>()<br>()<br>()<br>()<br>()<br>()<br>()                                                                                                    | <ul> <li>         を行って下す         のK         <ul> <li>             受給書番号             フリガナ             役職名         </li> <li>             ぞのの合計</li></ul></li></ul>                                                                                                    | <ul> <li>○○○○○○○○○○○○○○○○○○○○○○○○○○○○○○○○○○○○</li></ul>                                                                                                    | ボタンを<br>ック!<br>計算済<br>(所得税: 密収税<br>()<br>()<br>()<br>()<br>()<br>()<br>()<br>()<br>()<br>()<br>()<br>()<br>()                                                                       |
| 源层的双°                                                                                                    | PO入力     UU規戸 太郎     OOO-0000     東京都志区出視戸     DENETビル3階     益弱     O     G     G   | 法、金額の再確認<br>部署営業部<br>51-1-1<br>「得性除後の額 所得担<br>0<br>200<br>200 | <ul> <li>         を行って下す         のK         受給書番号         プリガナ         後載き番号         プリガナ         後載のの         をか         をの他         </li> <li>         は次の数         をの他         </li> <li>         びの計算完         </li> <li>         度度         陳料譜         の         </li> <li>         は         の         </li> <li>         は         の         </li> <li>         な         の         </li> </ul>                                                                                                    | <ul> <li>○○○○○○○○○○○○○○○○○○○○○○○○○○○○○○○○○○○○</li></ul>                                                                                                    | ボタンを<br>ック!<br>計算済<br>(所得税: 徴収税<br>()<br>の<br>意本満扶養親族のの<br>()<br>の<br>意本満扶養親族のの<br>()<br>の<br>()<br>()<br>()<br>()<br>()<br>()<br>()<br>()<br>()<br>()<br>()<br>()<br>()            |
| 源辰成以了<br>家族 服 使<br>一<br>家族<br>家族<br>家族<br>家族<br>家族<br>家族<br>家族<br>家族                                                                                                    | PO入力     世祖規戸 太郎     000-0000     東京都港区出視戸     DENETビル3階     むき羽     0     電査部     名称の義朝 生命務     0     単命の     0     読み主     読み     読み     読み     読み     読み     読み     読み     読み                                                                                                    | 法、金額の再確認<br>部署 営業部<br>31-1-1<br>14世際後の額 所得担<br>0<br>20<br>20<br>20<br>20<br>20<br>20<br>20                                                                                                    | <ul> <li>         を行って下す         のK         <ul> <li>             受給書番号             フリガナ</li></ul></li></ul>                                                                                                    | <ul> <li>○○○○○○○○○○○○○○○○○○○○○○○○○○○○○○○○○○○○</li></ul>                                                                                                    | ボタンを<br>ック!<br>計算済<br>(所得税: 密収税<br>()<br>()<br>()<br>()<br>()<br>()<br>()<br>()<br>()<br>()<br>()<br>()<br>()                                                                       |
| 源辰成公子<br>一支<br>小<br>一支<br>小<br>一支<br>小<br>一支<br>小<br>一支<br>小<br>一支<br>小<br>一支<br>小<br>一支<br>小<br>一支<br>小<br>一支<br>小<br>一支<br>小<br>一支<br>小<br>一支<br>小<br>一支<br>小<br>一支<br>小<br>一支<br>小<br>一支<br>小<br>一支<br>小<br>一支<br>小<br>一支<br>一<br>一支<br>小<br>一<br>一<br>一<br>一<br>一<br>一<br>一<br>一<br>一<br>一<br>一<br>一<br>一                                                                                                    | PO入力     世祖提戸 太郎     000-0000     東京都造区出提戸     CENETビル3階     金額 給与所     の     の     福寿    有    従     住     夜路の 額    生命     の     の     ほの金額 生命     の     の     ほの     読みま     の     に     氏     元     元     元     元                                                                                                    | 法、金額の再確認<br>部署 営業部<br>51-1-1<br>「得性除後の額 所得担<br>0<br>注除対象<br>第 名<br>2<br>2<br>2<br>3<br>51-1-1<br>51-1-1<br>51-1-                                                                                                    | <ul> <li>         を行って下す         のK         受給書番号         フリガナ         後載書番号         フリガナ         後載のの         をかの         まのの含計         れののの         まのの         まの         での         まの         での         での         まの         での         での         まの         での         まの         での         まの         での</li></ul>                                                                                                    | さい。<br>のの001<br>デキト 知か<br>のの001<br>デキト 知か<br>の<br>の<br>の<br>の<br>の<br>の<br>の<br>の<br>の<br>の<br>の<br>の<br>の                                                                                                    | ボタンを<br>ック!<br>計算済<br>(所得税: 密収税<br>(所得税: 密収税<br>()<br>)<br>()<br>()<br>()<br>()<br>()<br>()<br>()<br>()<br>()<br>()<br>()<br>(                                                      |
| 源展现公子<br>郵便在<br>所<br>支払<br>一<br>数<br>時代<br>時間<br>一<br>支払<br>一<br>数<br>時<br>代<br>一<br>支<br>払<br>一<br>規<br>構<br>等<br>の<br>文<br>一<br>支<br>払<br>一<br>約<br>に<br>氏<br>雪<br>号<br>で<br>方<br>、<br>支<br>込<br>一<br>の<br>支<br>の<br>の<br>ス<br>の<br>の<br>の<br>プ<br>ー<br>う<br>支<br>し<br>、<br>の<br>の<br>、<br>支<br>の<br>の<br>、<br>の<br>、<br>の<br>の<br>の<br>、<br>の<br>の<br>の<br>の<br>の<br>の                                                                                                    | POD J 7     THE TABLE TO THE TABLE TO THE TABLE TO THE THE THE THE THE THE THE THE THE THE                                                                                                    |                                                                                                    | な行って下で<br>のK<br>受給者番号<br>フリガナ<br>没能者番号<br>フリガナ<br>没能者のの合計<br>480,000<br>鉄変<br>を変<br>健康の数の合計<br>480,000<br>株要<br>健康の数の合計<br>480,000<br>株要<br>健康の数<br>の合計<br>の<br>健和<br>の<br>の<br>の<br>の<br>の<br>の<br>の<br>の<br>の                                                                                                    | さい。<br>の<br>の<br>の<br>の<br>の<br>で<br>す<br>ま<br>な<br>の<br>の<br>の<br>で<br>ま<br>き<br>の<br>の<br>の<br>の<br>の<br>で<br>ま<br>き<br>の<br>の<br>の<br>の<br>の<br>の<br>で<br>ま<br>ち<br>知<br>つ<br>の<br>の<br>の<br>の<br>の<br>の<br>の<br>の<br>の<br>の<br>の<br>の<br>の                                                                                                    | ボタンを<br>ック!<br>計算済<br>(所得税: 微収税<br>(所得税: 微収税<br>()<br>の<br>意志本満扶養親族のの<br>()<br>()<br>()<br>()<br>()<br>()<br>()<br>()<br>()<br>()<br>()<br>()<br>()                                 |

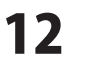

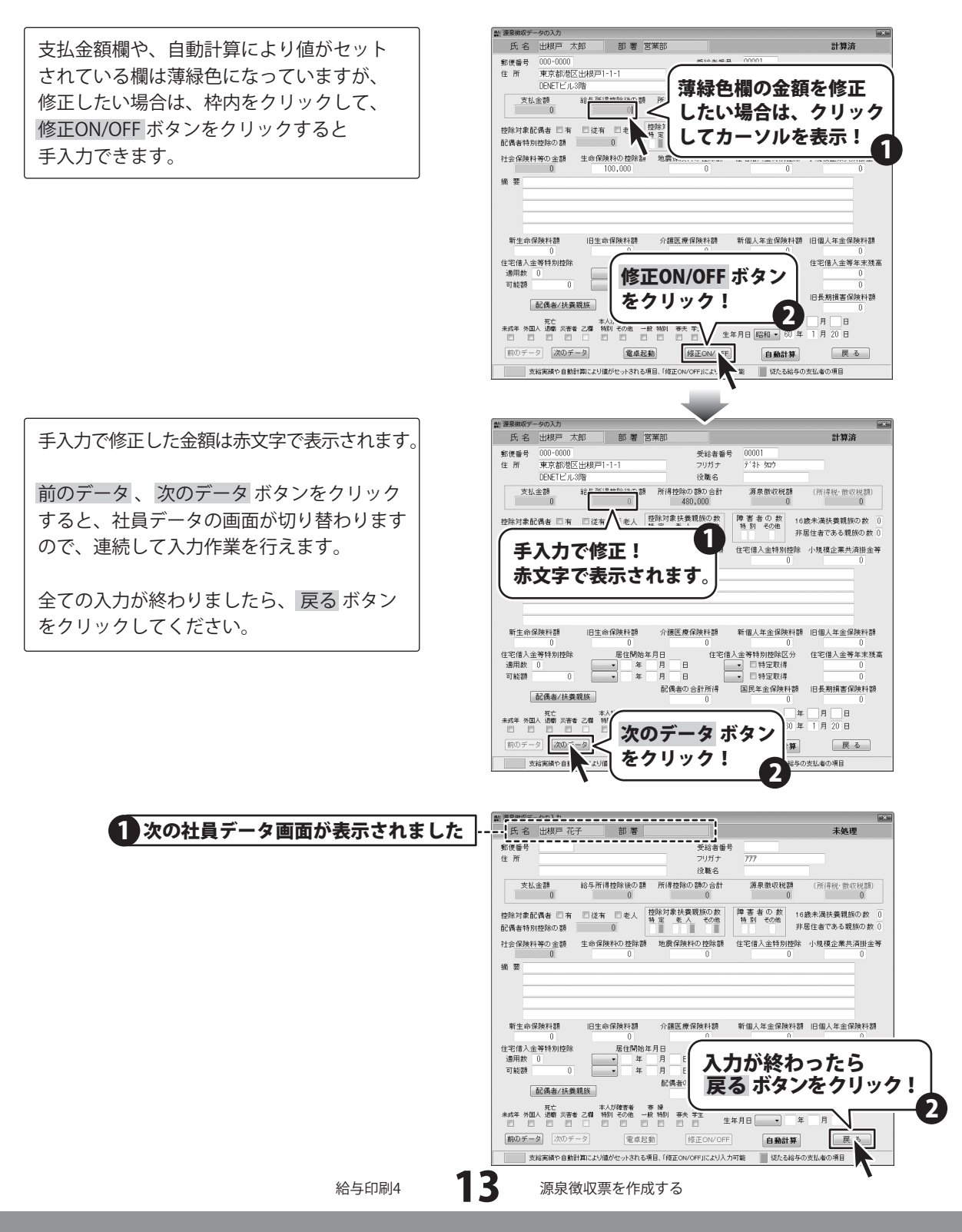

## 3 会社情報を入力します

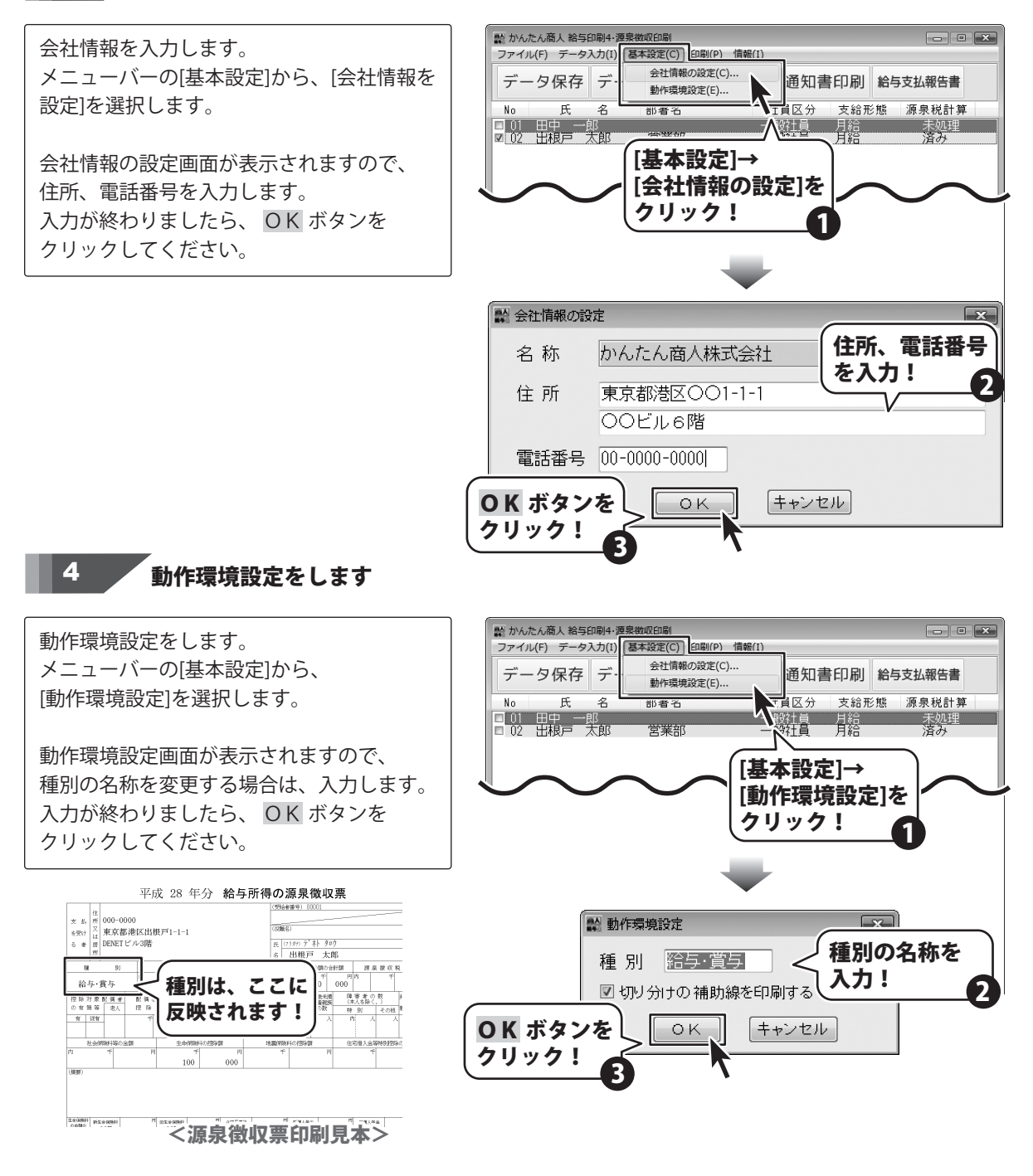

## 5 データを保存します

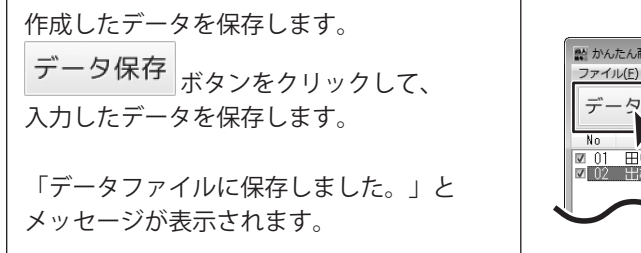

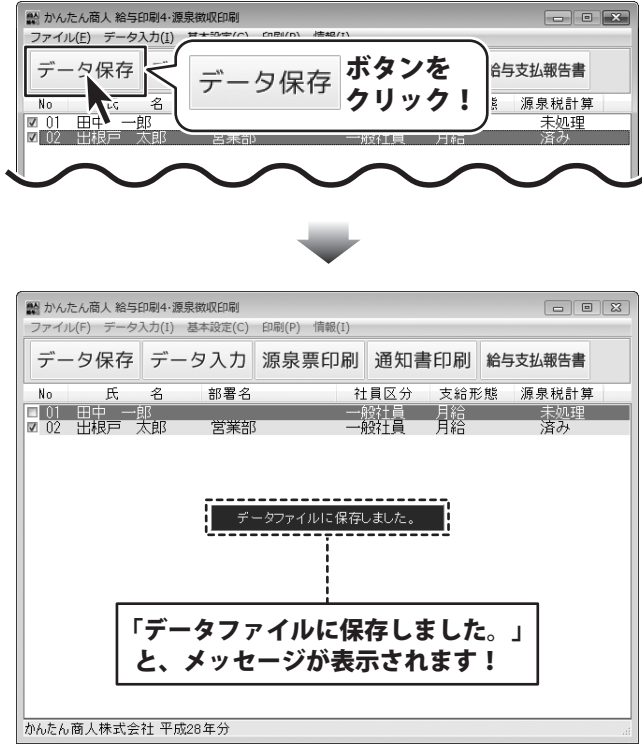

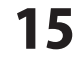

## 源泉徴収票を印刷する

ここでは、A4用紙に源泉徴収票を印刷する手順を説明します。

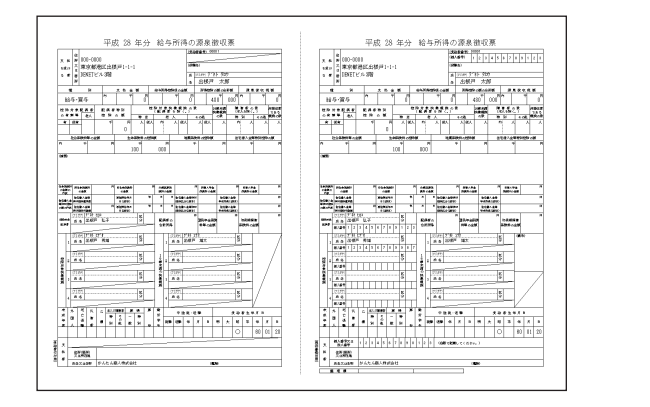

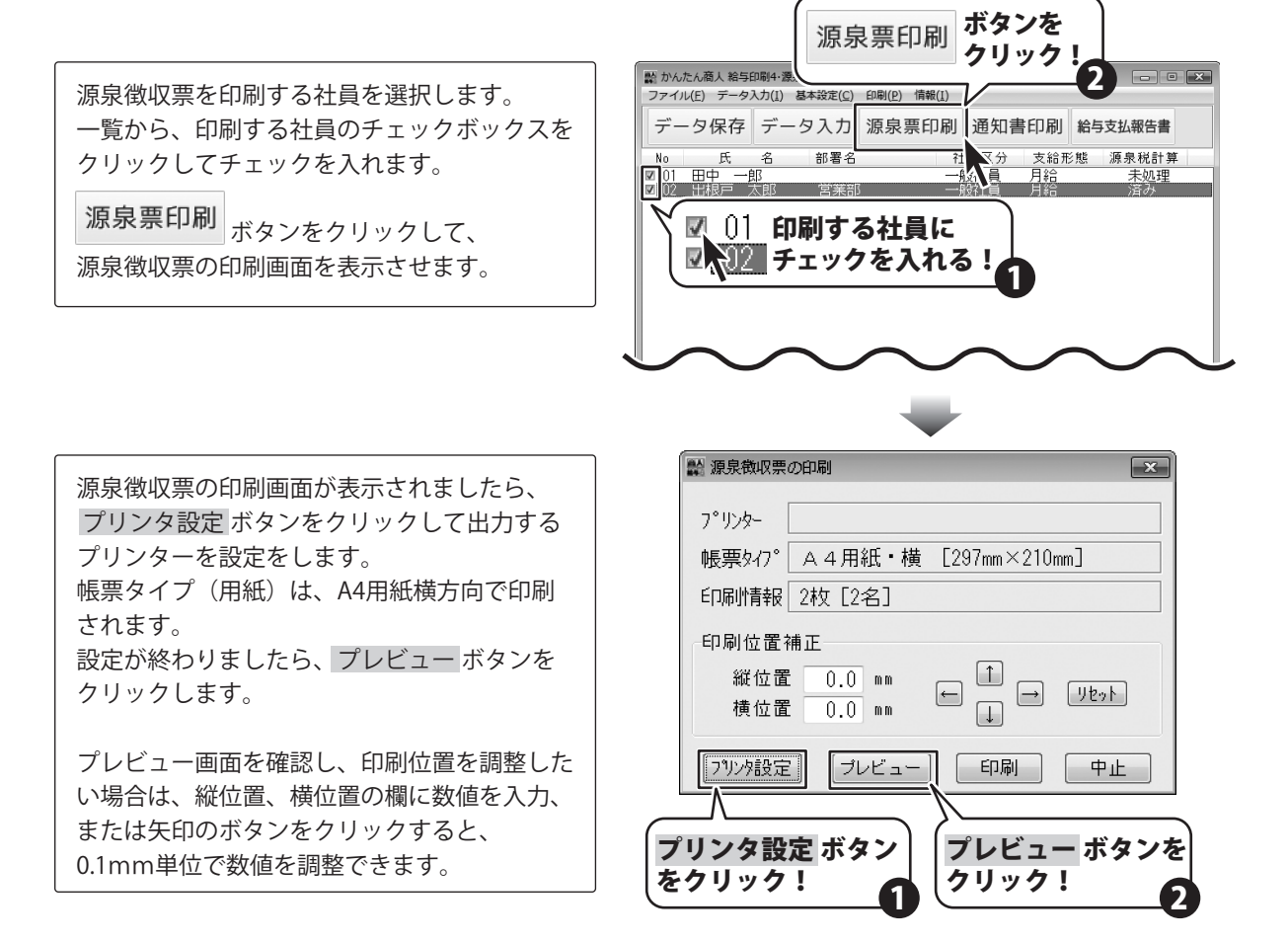

16

源泉徴収票を印刷する

## 源泉徴収票を印刷する

印刷プレビュー画面が表示されましたら、 印刷プレビューを確認します。

拡大表示 ボタンをクリックすると、 画面に一人分のデータが大きく表示されます。

プレビュー確認ができましたら、 <u>印刷実行</u> ボタンをクリックしてください。 印刷がはじまります。

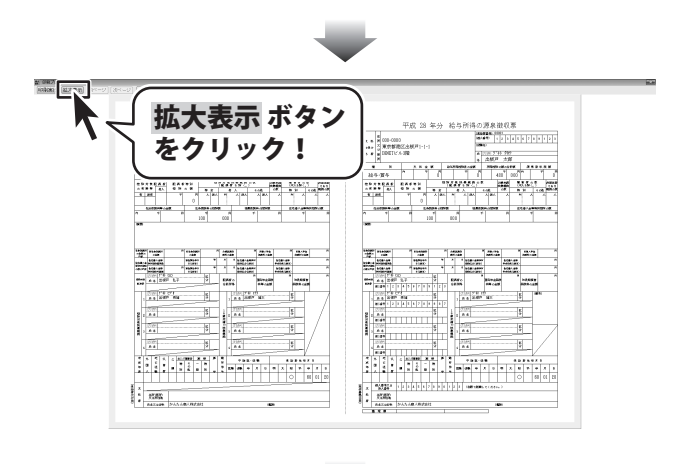

| 「て」                             | 印刷美仃                                           | ホタン                                                                                                    |                                                                                                    |                    |                                                                                             |
|---------------------------------|------------------------------------------------|----------------------------------------------------------------------------------------------------|----------------------------------------------------------------------------------------------------|--------------------|---------------------------------------------------------------------------------------------|
| 1                               | をクリッ                                           | ク!                                                                                                    | きします。                                                                                                    |                    |                                                                                             |
| 文 払 (元 000<br>を安け 2 東)<br>る 常 原 | 〒0000<br>京都港区出根戸1-1-1<br>RTビル3階                | (3906.5)<br>E, (75                                                                                                    | 00000                                                                                                    |                    | 文 払 度<br>を受け<br>る 考 層<br>度<br>の<br>の<br>の<br>の<br>の<br>の<br>の<br>の<br>の<br>の<br>の<br>の<br>の |
| 8                               | 8) <u>支払金額</u><br>内 干 F                        | 名                                                                                                    | 田根戸 太雨<br>所融励の類の合計類<br>干 円内                                                                                                    | 選泉後収税額<br>干 円      | 8                                                                                           |
| 紹与・買与<br>拉除対象配値<br>の有無等 3<br>   | - 0<br>1 金 記集書特別<br>広 授除の領 特 2<br>- 7 円 人<br>0 | 0           肥除対象共業机限の数<br>(組成者を除く))           水           水           水           水           水           水           水 | 480 000     1回かり回 時第3     日本的100     日本的100     日本的100     日本的100     日本的100     日本     日本 |                    | 約与・質与<br>陸時対象創催<br>の有無等 ま<br>育 23年                                                          |
| 社会(#3894<br>[ <sup>4</sup> ] 中  | 第0金額 <u>生命時間</u> 476<br>円 千<br>100             | 1500 SERVICE                                                                                                    | 1019時間 住宅間。<br>門                                                                                                    | 入会局利9355年の間<br>下 円 | Pi T                                                                                        |
| ()\$397)                        | 100                                            |                                                                                                    |                                                                                                    |                    | (統定)                                                                                        |

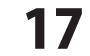

# 還付金通知書を印刷する

ここでは、B5用紙に還付金通知書を

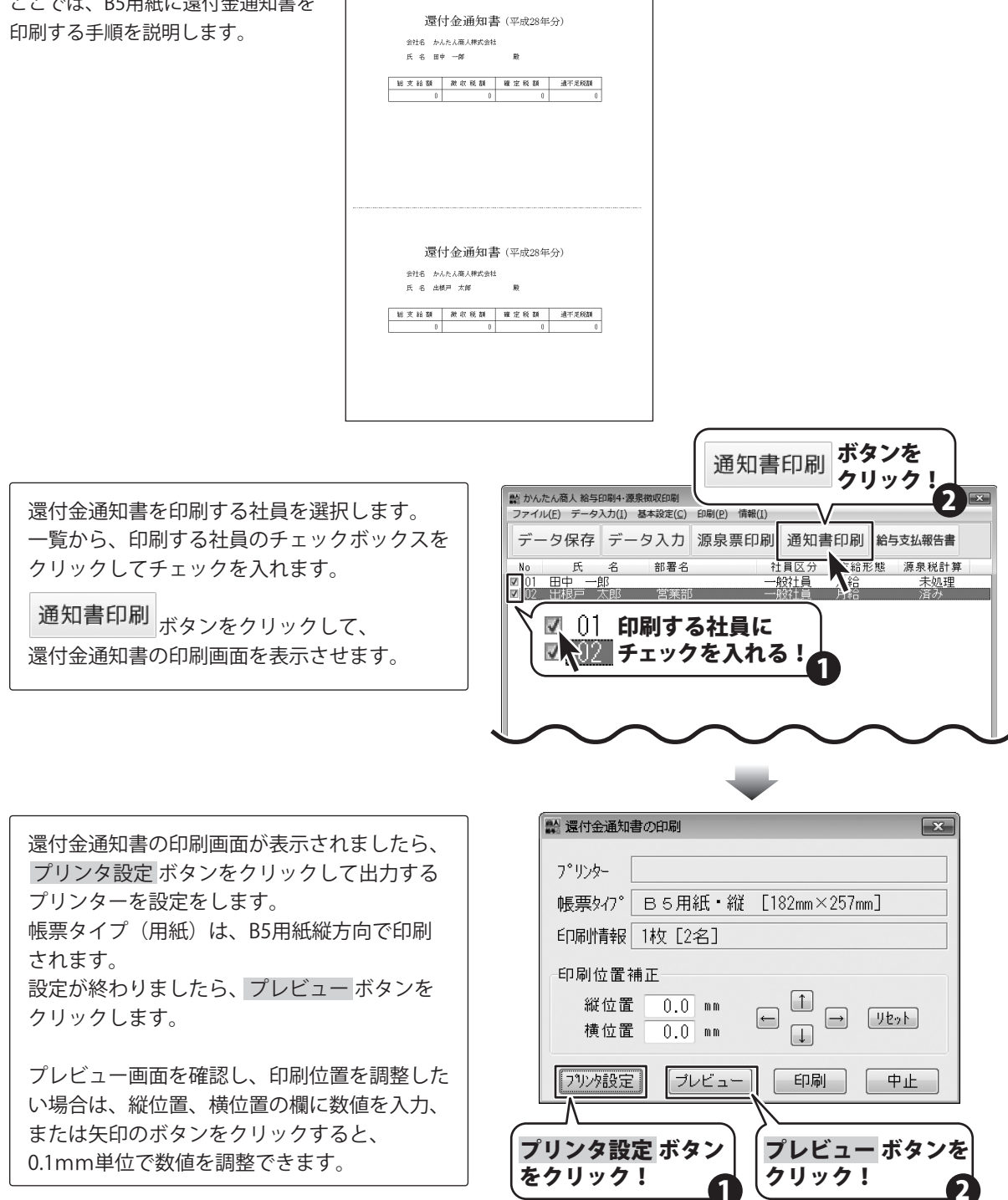

## 還付金通知書を印刷する

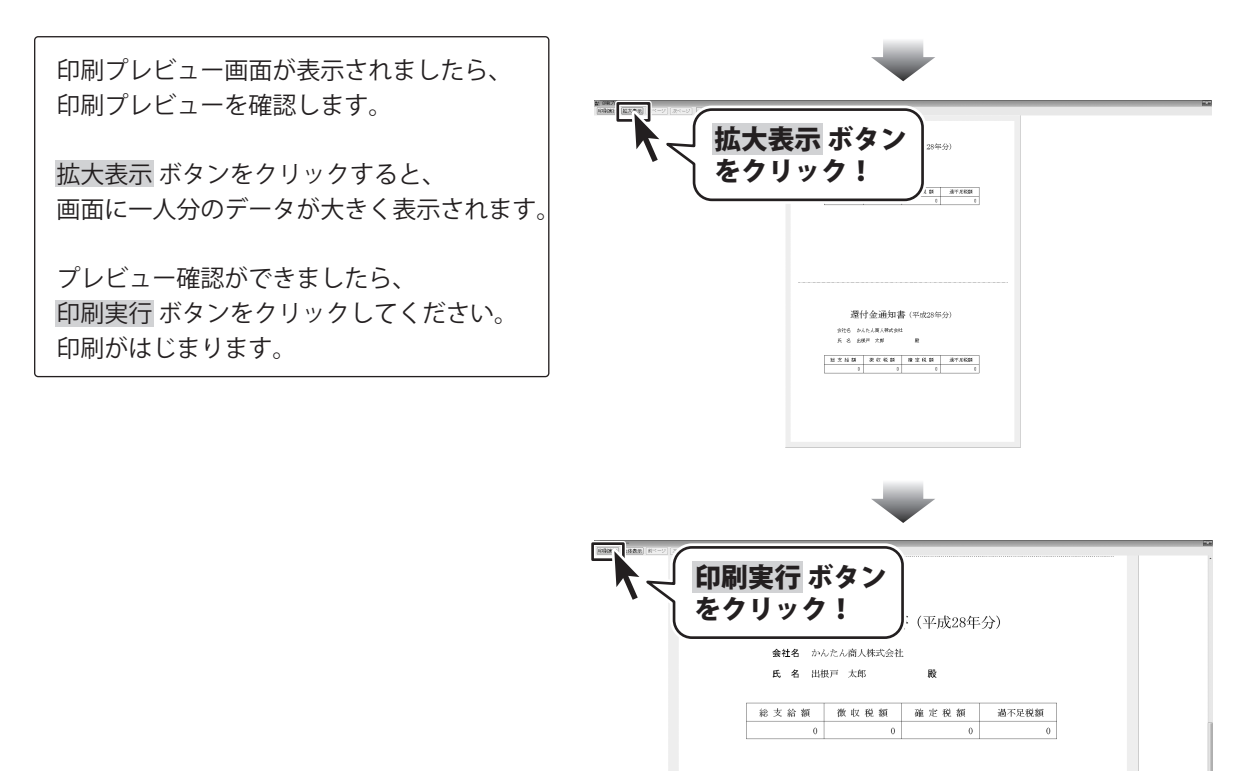

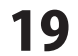

## 給与支払報告書を印刷する

ここでは、A4用紙に給与支払報告書を印刷する手順を説明します。

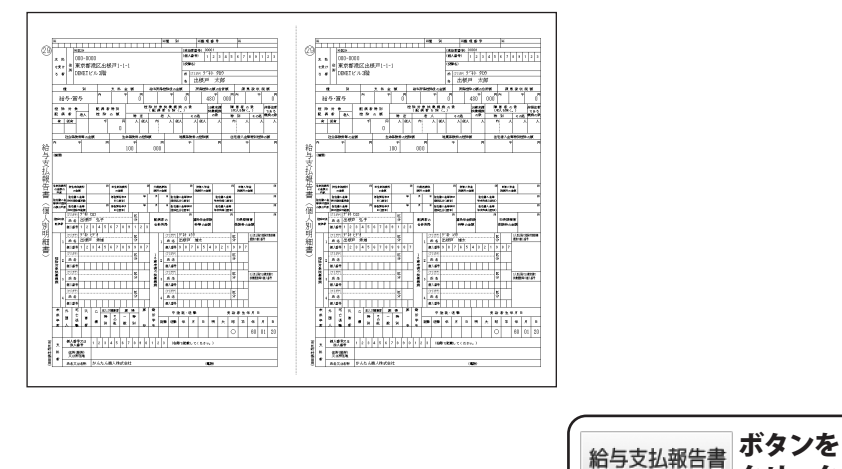

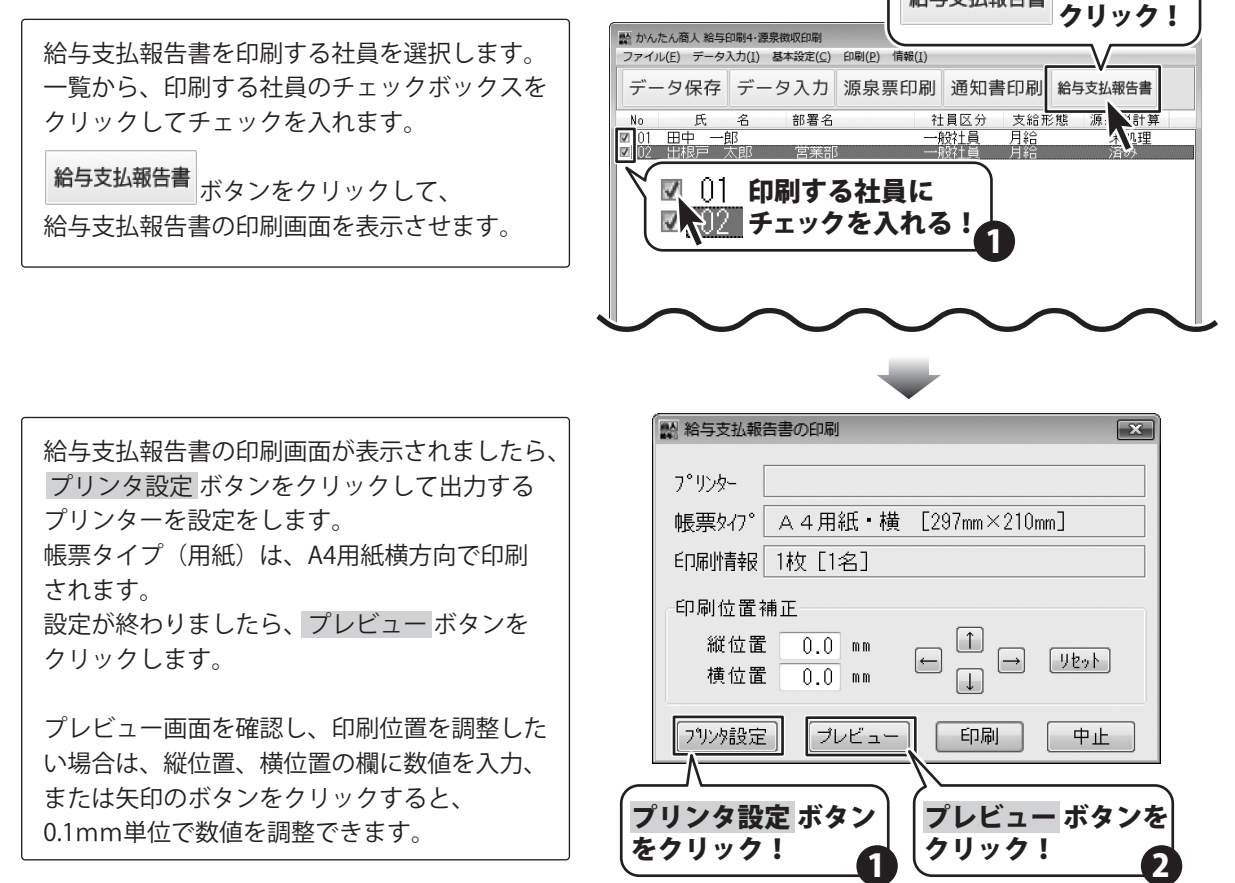

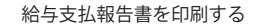

## 給与支払報告書を印刷する

印刷プレビュー画面が表示されましたら、 印刷プレビューを確認します。

拡大表示 両面に一人分のデータが大きく表示されます。

プレビュー確認ができましたら、 <u>印刷実行</u> ボタンをクリックしてください。 印刷がはじまります。

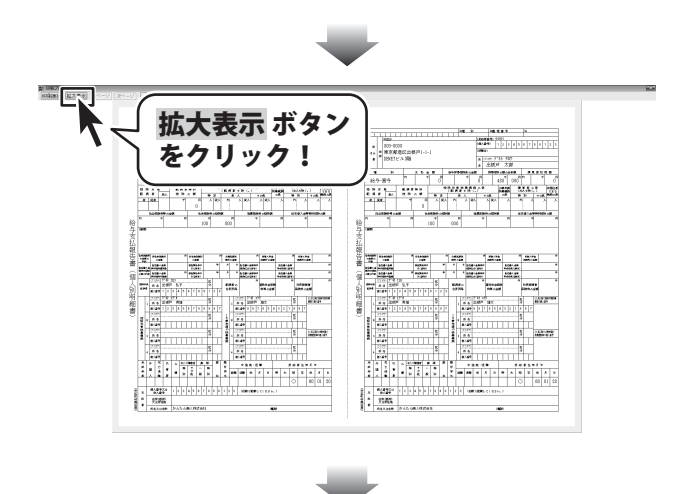

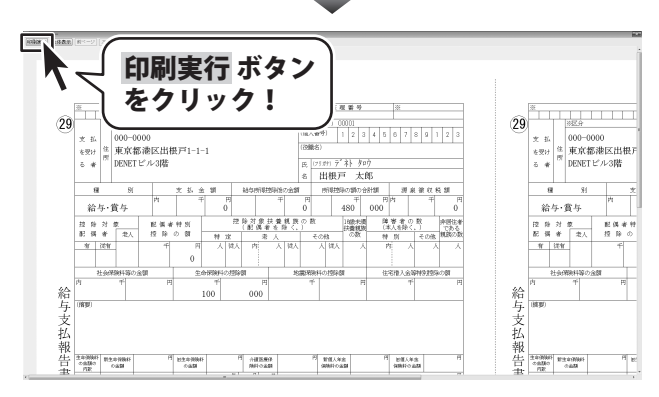

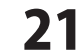